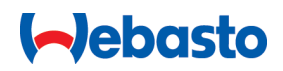

# Kezelési és beépítési utasítások

# Webasto Next

Webasto Töltés Megoldások

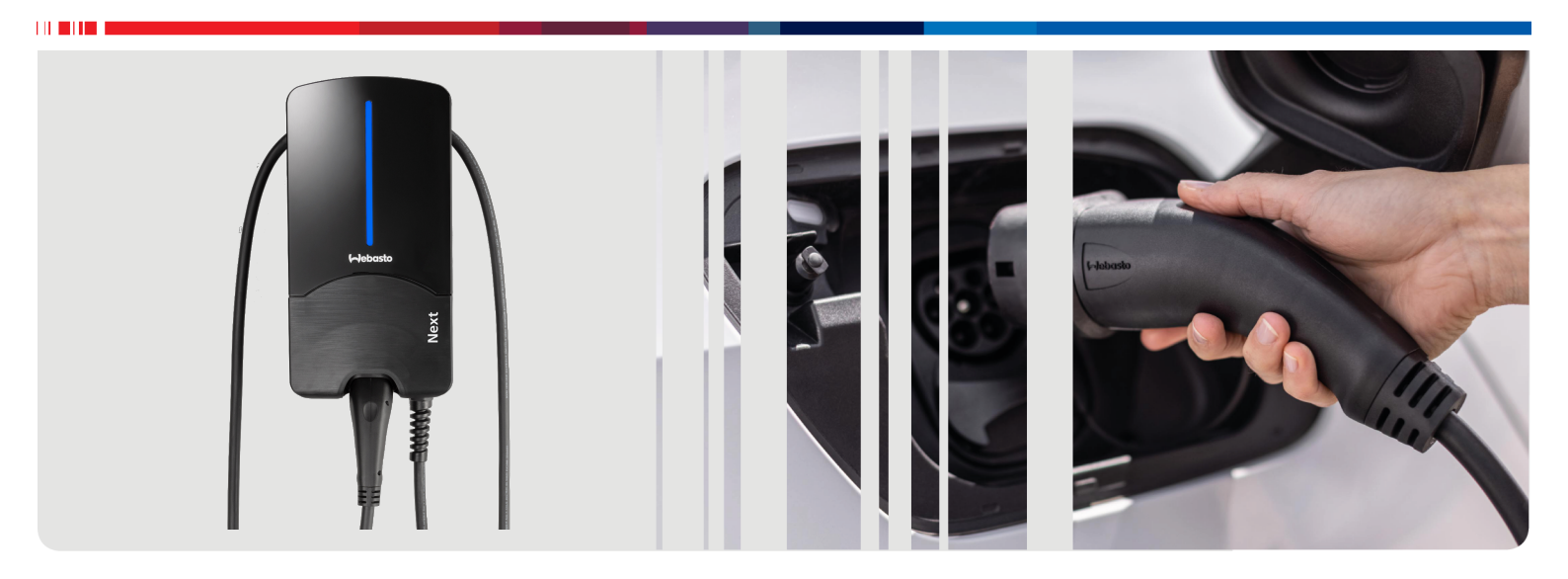

Magyar

# Tartalomjegyzék

| I                                                                                                    | Az alkalmazas megoldasok rovid beve-<br>zetője                                                                                                    | 3                                                   |
|----------------------------------------------------------------------------------------------------|----------------------------------------------------------------------------------------------------|-----------------------------------------------------|
| 2                                                                                                    | Általános                                                                                                    | 1                                                   |
| 2.1                                                                                                    | A dokumentum célja                                                                                                    | 4                                                   |
| 2.2                                                                                                    | Teendő a dokumentummal                                                                                                    | 4                                                   |
| 2.3                                                                                                    | Rendeltetésszerű használat                                                                                                    | 4                                                   |
| 2.4                                                                                                    | A szimbólumok és kiemelések értelmezése                                                                                                    | 4                                                   |
| 2.5                                                                                                    | Garancianyujtas es felelosseg<br>Szoftver licencek                                                                                                    | 4<br>4                                              |
| 3                                                                                                    | Biztonság                                                                                                    | ł                                                   |
| 3.1                                                                                                    | Általános                                                                                                    | 4                                                   |
| 3.2                                                                                                    | Általános biztonsági figyelmeztetések                                                                                                    | 1                                                   |
| 3.3                                                                                                    | A telszereles biztonsagi utasításai                                                                                                    | <b>&gt;</b>                                         |
| 3.4<br>3.5                                                                                                    | A villamos bekötes biztonsági utasításai                                                                                                    | 5<br>5                                              |
| 4                                                                                                    | Készülék leírás 6                                                                                                    | 5                                                   |
| 4.1                                                                                                    | További "Scan & Charge" QR-kódok nyomtatása (                                                                                                    | õ                                                   |
| 4.2                                                                                                    | Az adatátviteli interfészek csatlakozásának leírása                                                                                                    | 5                                                   |
| 4.3                                                                                                    | Az erőátviteli interfészek csatlakozásának leírása (                                                                                                    | 5                                                   |
| 5                                                                                                    | Szállítás és tárolás7                                                                                                    | 7                                                   |
| 6                                                                                                    | Szállítási terjedelem 7                                                                                                    | 7                                                   |
| 7                                                                                                    | A szükséges szerszámok 7                                                                                                    | 7                                                   |
|                                                                                                    |                                                                                                    |                                                     |
| 8                                                                                                    | Telepítés és elektromos csatlakoztatás                                                                                                    | _                                                   |
| 8                                                                                                    | Telepítés és elektromos csatlakoztatás                                                                                                    | 7                                                   |
| <b>8</b><br>8.1                                                                                                   | Telepítés és elektromos csatlakoztatás<br>Követelmények a telepítés területével szemben                                                                                                    | 733                                                 |
| 8.1<br>8.2                                                                                                    | Telepítés és elektromos csatlakoztatás         Követelmények a telepítés területével szemben         A villamos bekötés követelményei                                                                                                    | <b>7</b><br>3<br>3<br>3                             |
| 8<br>8.1<br>8.2<br>8.3<br>8.4                                                                                     | Telepítés és elektromos csatlakoztatás         Követelmények a telepítés területével szemben                                                                                                    | 7<br>8<br>3<br>3<br>2                               |
| 8<br>8.1<br>8.2<br>8.3<br>8.4<br>8.5                                                                              | Telepítés és elektromos csatlakoztatás         Követelmények a telepítés területével szemben                                                                                                    | 7<br>8<br>3<br>3<br>2                               |
| 8.1<br>8.2<br>8.3<br>8.4<br>8.5<br>8.6                                                                            | Telepítés és elektromos csatlakoztatás         Követelmények a telepítés területével szemben                                                                                                    | 7<br>8<br>3<br>3<br>1                               |
| 8.1<br>8.2<br>8.3<br>8.4<br>8.5<br>8.6<br>8.7                                                                     | Telepítés és elektromos csatlakoztatás         Követelmények a telepítés területével szemben                                                                                                    | 7<br>8<br>3<br>3<br>1<br>1                          |
| 8<br>8.1<br>8.2<br>8.3<br>8.4<br>8.5<br>8.6<br>8.7<br>8.8                                                         | Telepítés és elektromos csatlakoztatás         Követelmények a telepítés területével szemben.         A villamos bekötés követelményei.         Telepítés.         Villamos csatlakozás         LAN-kábel.         1         A hatásos teljesítmény vezérlése         1         A DIP kapcsolók beállítása         12         Első üzembe helyezés                                                                                                    | 7<br>8<br>8<br>7<br>1<br>1<br>1<br>2                |
| 8<br>8.1<br>8.2<br>8.3<br>8.4<br>8.5<br>8.6<br>8.7<br>8.8<br><b>9</b>                                             | Telepítés és elektromos csatlakoztatás         Követelmények a telepítés területével szemben.         A villamos bekötés követelményei.         Telepítés.         Villamos csatlakozás         LAN-kábel.         1         A hatásos teljesítmény vezérlése         1         A DIP kapcsolók beállítása         1         Első üzembe helyezés                                                                                                    | 7<br>8<br>8<br>7<br>1<br>1<br>1<br>2<br>2           |
| 8<br>8.1<br>8.2<br>8.3<br>8.4<br>8.5<br>8.6<br>8.7<br>8.8<br>9.1                                                  | Telepítés és elektromos csatlakoztatás         Követelmények a telepítés területével szemben         A villamos bekötés követelményei         Telepítés         Villamos csatlakozás         Villamos csatlakozás         LAN-kábel         1         A hatásos teljesítmény vezérlése         11         A DIP kapcsolók beállítása         12         MebUI         12         A DLM beállításai a WebUI-ban                                          | 7<br>8<br>8<br>8<br>0<br>1<br>1<br>2<br>2           |
| 8<br>8.1<br>8.2<br>8.3<br>8.4<br>8.5<br>8.6<br>8.7<br>8.8<br>9.1<br>9.2                                           | Telepítés és elektromos csatlakoztatás         Követelmények a telepítés területével szemben         A villamos bekötés követelményei         Telepítés         Villamos csatlakozás         Villamos csatlakozás         Villamos csatlakozás         A hatásos teljesítmény vezérlése         A DIP kapcsolók beállítása         Első üzembe helyezés         A DLM beállításai a WebUI-ban         A HEMS beállításai a WebUI felhasználói felületen | <b>7</b><br>8<br>8<br>8<br>1<br>1<br>2<br>2<br>3    |
| 8<br>8.1<br>8.2<br>8.3<br>8.4<br>8.5<br>8.6<br>8.7<br>8.8<br>9<br>9.1<br>9.2<br>10                                | Telepítés és elektromos csatlakoztatás         Követelmények a telepítés területével szemben                                                                                                    | 7<br>8<br>8<br>7<br>1<br>1<br>1<br>2<br>2<br>3<br>8 |
| 8<br>8.1<br>8.2<br>8.3<br>8.4<br>8.5<br>8.6<br>8.7<br>8.8<br>9<br>9.1<br>9.2<br>10<br>11                          | Telepítés és elektromos csatlakoztatás         Követelmények a telepítés területével szemben                                                                                                    | 7<br>8<br>8<br>7<br>1<br>1<br>1<br>2<br>2<br>3<br>8 |
| 8<br>8.1<br>8.2<br>8.3<br>8.4<br>8.5<br>8.6<br>8.7<br>8.8<br>9<br>9.1<br>9.2<br>10<br>11<br>11                    | Telepítés és elektromos csatlakoztatás         Követelmények a telepítés területével szemben                                                                                                    | 7 8 8 8 0 1 1 1 1 2 2 3 3 4 5                       |
| 8<br>8.1<br>8.2<br>8.3<br>8.4<br>8.5<br>8.6<br>8.7<br>8.8<br>9<br>9.1<br>9.2<br>10<br>11<br>11<br>12<br>13        | Telepítés és elektromos csatlakoztatás         Követelmények a telepítés területével szemben                                                                                                    |                                                     |
| 8<br>8.1<br>8.2<br>8.3<br>8.4<br>8.5<br>8.6<br>8.7<br>8.8<br>9<br>9.1<br>9.2<br>10<br>11<br>11<br>12<br>13<br>13. | Telepítés és elektromos csatlakoztatás         Követelmények a telepítés területével szemben                                                                                                    | 7 B B B D 1 1 1 2 2 3 3 1 5 5 5                     |

| 14.<br>14.<br>14.<br>14.<br>14. | 1<br>2<br>3<br>4<br>5    | Áttekintés1LED-kijelzések1Indítsa el a töltőfolyamatot1Fejezze be a töltőfolyamatot1Scan & Charge zárolási funkció1 | 6<br>7<br>7<br>8   |
|---------------------------------|--------------------------|----------------------------------------------------------------------------------------------------|--------------------|
| 15                              | Α                        | termék üzemen kívül helyezése 1                                                                                     | 8                  |
| <b>16</b><br>16.<br>16.<br>16.  | <b>Ka</b><br>1<br>2<br>3 | arbantartás, tisztítás és javítás 1<br>Karbantartás                                                                 | <b>8</b><br>8<br>8 |
| 17                              | Α                        | töltőkábel cseréje1                                                                                                 | 8                  |
| 18                              | Ηι                       | ılladék kezelés1                                                                                                    | 9                  |
| 19                              | M                        | egfelelőségi nyilatkozat1                                                                                           | 9                  |
| 20                              | Μ                        | űszaki adatok2                                                                                                    | 0                  |
| 21                              | Ell<br>fel               | lenőrzőlista a Webasto töltőállomás<br>Iszereléséhez2                                                               | 2                  |

# Az alkalmazás megoldások rövid bevezetője

᠓

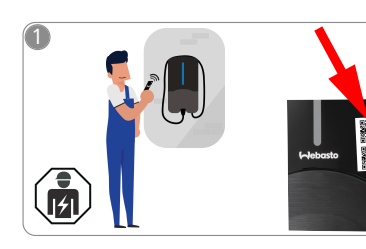

A "Scan & Charge" funkcióhoz két QR-kód áll rendelkezésre, amelyek a kiszállításkor a védőfólia alatt találhatók.

Az Webasto Next-et szakképzett villanyszerelő szerelje fel.

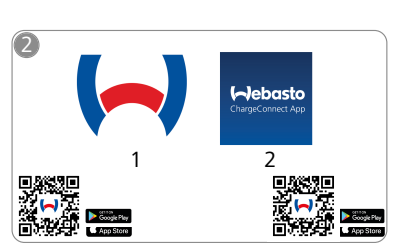

- Töltse le a szükséges alkalmazáso-<u>ک</u> kat:
  - 1) A telepítéshez: Webasto Charger Setup
  - 2) A kezeléshez:
    - Webasto ChargeConnect

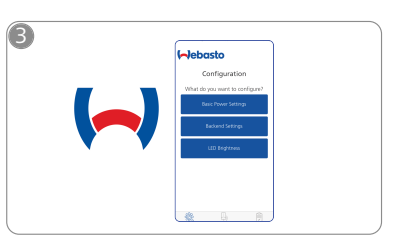

Nyissa meg a Webasto Charger վհղ Setup App alkalmazást, és konfigurálja a töltőállomását.

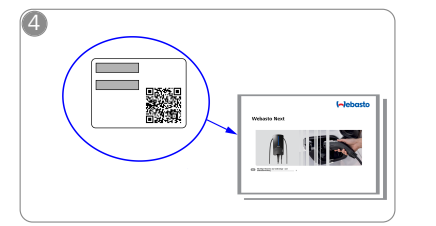

Olvassa be a QR-kódot a rövid leírás-ban a címkéről, vagy kézzel írja be a WiFi kulcsot.

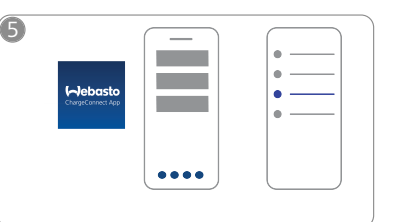

Nyissa meg a ChargeConnect alkalmazást, és kövesse a lépéseket a töltőállomás csatlakoztatásához a ChargeConnect felhőhöz.

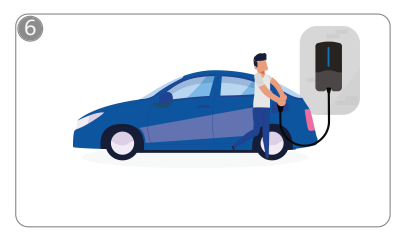

4

Dugja be a töltődugót, és fedezze fel a töltőállomása funkcióit.

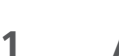

#### **Általános** 2

A dokumentum legfrissebb változata a következő címen érhető el: https://charging.webasto.com/int/products/documentation

#### A dokumentum célja 2.1

Ez a kezelési és felszerelési utasítás a termék részét képezi és a felhasználó számára a töltőállomás biztonságos kezeléséhez, az elektromos szakember számára pedig a(z) Webasto Next töltőállomás biztonságos felszereléséhez szükséges információkat tartalmazza. A termékhez nyomtatott formában mellékelt "Fontos tudnivalók a kezelési és beépítési utasításhoz" című dokumentumon kívül ez a dokumentum részletesebb információkat tartalmaz a termék kezelésével kapcsolatban.

#### 2.2 Teendő a dokumentummal

Olvassa el ezeket a Webasto Next kezelési és felszerelési utasításait a biztonságos kezelés, illetve felszerelés érdekében.

A termékhez nyomtatott formában mellékelt "Fontos tudnivalók a kezelési és beépítési utasításhoz" című dokumentumban a biztonság és a szerelés szempontjából lényeges bevezető információk találhatók. Ebben a dokumentumban további információkat talál a töltőállomás kezelésével kapcsolatban is.

## TANÁCS

Szeretnénk felhívni a figyelmét, hogy a szakszerű felszereléshez a szerelő készítsen egy felszerelési jegyzőkönyvet. Továbbá kérjük, hogy töltse ki az ellenőrző listánkat (lásd fejezet 21, "Ellenőrzőlista a Webasto töltőállomás felszereléséhez" a oldalon 22).

## P TANÁCS

A színtévesztőknek támogatásra van szükségük az öszszes hibajelzés hozzárendelésénél.

#### Rendeltetésszerű használat 2.3

A Webasto Next töltőállomás az IEC 61851-1 szerint alkalmas elektromos és hibrid járművek töltésére a 3-as töltő üzemmódban.

Ebben a töltő üzemmódban a töltőállomás a következőket biztosítja:

- a feszültség csak akkor keletkezik, ha a jármű helyesen van csatlakoztatva.
- a maximális teljesítmény kalibrálva van.

#### A szimbólumok és kiemelések 2.4 értelmezése

## VESZÉLY

A jelzőszó magasfokú kockázatot jelöl, amely, ha nem kerülik el, halált vagy súlyos sérülést okoz.

### FIGYELEZTETÉS

A jelzőszó közepes kockázatú veszélyeztetést jelöl, amely, ha nem kerülik el, csekély vagy közepes sérülést okoz.

### **ÓVATOSAN**

A jelzőszó alacsony kockázatú veszélyeztetést jelöl, amely, ha nem kerülik el, csekély vagy közepes sérülést okoz.

#### TANÁCS

A jelzőszó egy műszaki jellegzetességet, vagy (figyelmen kívül hagyásnál) a terméken lehetséges kárt jelöl.

| Hivatkozás a mellékelt, | va |
|-------------------------|----|
| lön dokumentumokra.     |    |

gy a Webasto-nál kérhető küi

#### 2.5 Garancianyújtás és felelősség

Bármilyen panasz, hiba vagy sérülés esetén forduljon közvetlenül a mindenkori szerződéses partnerhez, szerelőhöz vagy kereskedőhöz.

A Webasto nem vállal semmiféle felelősséget a beépítési és kezelési utasításban foglaltak be nem tartása miatt keletkező hiányosságokért és károkért. E felelősség kizárása különösen vonatkozik:

- A nem rendeltetésszerű használatra.
- A javításokat nem egy, a Webasto-val szerződött villanyszerelő végezte.
- Nem eredeti pótalkatrészek használatára.
- A készülék a Webasto jóváhagyása nélküli, jogosulatlan átalakítása.
- A beszerelést és az üzembe helyezést szakképzetlen személyzet (nem villanyszerelő) végezte.
- Az üzemből kivétel után helytelen ártalmatlanítás.

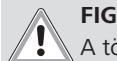

## FIGYELEZTETÉS

A töltőállomás felszerelését és csatlakoztatását csak szakképzett villanyszerelő végezheti.

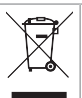

Az áthúzott szemetesvödör-szimbólum azt jelzi, hogy be kell tartani a(z) fejezet 18, "Hulladék kezelés" a oldalon 19 fejezet utasításait.

#### 2.6 Szoftver licencek

Ez a termék nyílt forráskódú szoftvert tartalmaz. További információk (jogi elállási nyilatkozat, írásbeli ajánlatok, licencinformációk) az integrált webszerverről hívhatok le. A webszerver a hotspoton keresztül érhető el (https://172.0.2.1/licensing.html).

#### 3 Biztonság

#### 3.1 Általános

Az készüléket csak műszakilag tökéletes állapotban használja. A személyek vagy a berendezések biztonságát veszélyeztető üzemzavarokat a nemzeti előírások szerint azonnal háríttassa el egy szakképzett villanyszerelővel.

#### 3.2 Általános biztonsági figyelmeztetések

• A belsejében veszélyes nagyfeszültség van.

- A töltőállomásnak nincs saját hálózati szakaszolója. A hálózaton felszerelt védőberendezések ezért a hálózat leválasztását is szolgálják.
- Alkalmazás előtt szemrevételezéssel ellenőrizze a töltőállomás épségét. Ha sérült, ne használja a töltőállomást
- A töltőállomás felszerelését, villamos bekötését és üzembe helyezését csak szakképzett villanyszerelő végezheti el.
- Üzem közben ne távolítsa el a szerelvény burkolatát.
- A töltőállomásról ne távolítsa el a jelzéseket, figyelmeztető jelképeket és adattáblát.
- A töltőkábelt az utasítások szerint csak szakképzett villanyszerelő cserélheti ki.
- Szigorúan tilos más készülékek csatlakoztatása a töltőállomáshoz.

- Ügyeljen rá, hogy a töltőkábel és a töltőcsatlakozó védve legyen a ráfutástól, a beszorulástól és egyéb mechanikai veszélyektől.
- Ha a töltőállomás, a töltőkábel vagy a töltőcsatlakozó megsérült, azonnal értesítse a szervizt. Ne folytassa a töltőállomás üzemeltetését.
- Védje a töltőkábelt és a csatlakozót a külső hőforrásoktól, víztől, szennyeződéstől és vegyszerektől.
- A töltőkábelt a járműhöz csatlakoztatáshoz hosszabbítóval vagy adapterrel ne toldja meg.
- A töltőkábelt csak a a töltőcsatlakozónál fogva húzza le.
- A töltőállomást soha ne tisztítsa nagynyomású tisztító-, vagy hasonló készülékkel, sem kerti tömlővel.
- A töltő aljzat tisztításához kapcsolja ki a villamos feszültségellátást.
- A töltő kábelt használat közben nem szabad húzó terhelésnek kitenni.
- Gondoskodjon arról, hogy csak olyan személyek férjenek hozzá a töltőállomáshoz, akik elolvasták ezt a használati utasítást.

### FIGYELMEZTETÉS

- Használaton kívül akassza be a töltőkábelt az erre tervezett kábeltartóba, és rögzítse a töltőcsatlakozót a felfüggesztésben. Ennél úgy helyezze lazán a töltőkábelt a kábeltartó köré, hogy ne érjen a talajhoz.
- Gondoskodjon róla, hogy a töltőkábel és a töltőcsatlakozó védve legyen a ráfutástól, a beszorulástól és minden egyéb mechanikai veszélyektől.

### 3.3 A felszerelés biztonsági utasításai

- A biztonságos felszereléshez tartsa be a jelen dokumentum utasításait.
  - A töltőállomás felszerelését és csatlakoztatását csak szakképzett villanyszerelő végezheti.
  - A felszerelés tervezett helyszínén vegye figyelembe a villamos felszerelések, a tűzvédelem és a menekülő útvonalak helyi, törvényi előírásait, és a biztonsági előírásokat.
  - Csak a vele szállított szerelési anyagot használja.
  - A kinyitott készléknél hozzon szakmai óvintézkedéseket az ESD-védelemhez az elektrosztatikus kisülések elkerülésére.
  - Viseljen földelt antisztatikus karszalagokat, amikor a sztatikus elektromosságra érzékeny áramkör lapokat kezel, és tartsa be a szakszerű ESD-védelmi intézkedéseket. Karkötőt csak a töltőegység felszerelésekor és bekötésekor szabad viselni. Soha nem szabad karkötőt viselni feszültség alatt álló Webasto Next-nél.
  - A képzett villanyszerelők legyenek szakszerűen földelve, miközben szerelik a Webasto Next-et.
  - Ne szerelje fel az Webasto Next-et robbanásveszélyes területre (Ex zóna).
  - Úgy szerelje fel az Webasto Next-et hogy a töltőkábel ne zárja el vagy akadályozza az áthaladást.
  - Ne szerelje fel a Webasto Next-et ammóniát tartalmazó környezetbe vagy légkörbe.
  - A Webasto Next-et ne szerelje fel olyan helyre, ahol a leeső tárgyak károsíthatják.
  - A Webasto Next bel- és kültéri használatra alkalmas.

- A Webasto Next-et ne szerelje fel vizet permetező berendezések, pl. autómosók, nagynyomású tisztítók vagy kerti tömlők közelében.
- Védje a Webasto Next-et a fagykártól, jégesőtől vagy hasonlótól. Itt szeretnénk utalni az IP védelmi osztályunkra (IP54).
- A Webasto Next hozzáférési korlátozások nélküli területeken használatra alkalmas.
- Védje a Webasto Next-et a közvetlen napsugárzástól. Magas hőmérsékleten a töltőáram csökkenhet vagy a töltő folyamat akár teljesen meg is szakadhat. A 11 KW-os változat üzemi hőmérséklete -30 ... +55 °C.

A 22 KW-os változat üzemi hőmérséklete -30 ... +45 °C.

- A Webasto Next felszerelésének helyét úgy válassza meg, hogy a járművek nem szándékos ráfutása kizárt legyen. Ha a károkat nem lehet kizárni, hozzon óvintézkedéseket.
- Ha az Webasto Next a felszeléskor megsérül, akkor ne vegye üzembe; a készüléket ki kell cserélni.

### 3.4 A villamos bekötés biztonsági utasításai

### FIGYELMEZTETÉS

- Minden töltőállomás kapjon védelmet a saját hibaáram-védőkapcsolójával és a csatlakozó felszerelésben lévő vezetékvédő-kapcsolóval. Lásd a fejezet 8.1, "Követelmények a telepítés területével szemben" a oldalon 8.
- A töltőállomás elektromos bekötése előtt győződjön meg, hogy az elektromos csatlakozók feszültségmentesek.
- Győződjön meg arról, hogy a megfelelő csatlakozókábelt használja az elektromos hálózati csatlakozáshoz.
- Ne hagyja a töltőállomást kinyitott szerelvény burkolattal felügyelet nélkül.
- Csak kikapcsolt készüléken módosítsa a DIP kapcsolók beállítását.
- Ügyeljen az esetleges bejelentésre a villamos hálózat üzemeltetőjénél.

### 3.5 Az üzembevétel biztonsági utasításai

### FIGYELMEZTETÉS

- A töltőállomás üzembevételét csak szakképzett villanyszerelő végezheti.
- Az üzembehelyezés előtt a szakképzett villanyszerelő ellenőrizze a töltőállomás helyes bekötését.
- A töltőállomás első üzembehelyezésekor még ne csatlakoztasson járművet.
- A töltőállomás üzembehelyezése előtt szemrevételezéssel ellenőrizze a töltőkábel, a töltőcsatlakozó és a töltőállomás épségét. Sérült töltőállomás vagy sérült töltőkábel / töltőcsatlakozó üzembehelyezése nem megengedett.

## 4 Készülék leírás

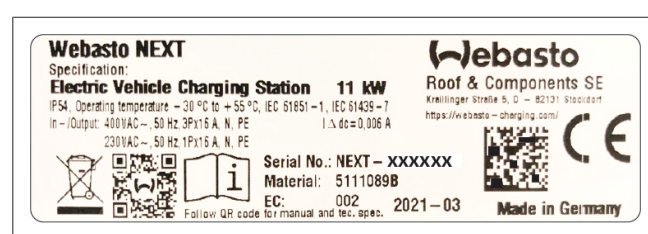

ábra 1 Példa a Webasto Next adattáblára (11 kW-os változat) Jelen kezelési és telepítési utasítás fix bekötésű kábellel rendelkező Webasto Next töltőállomást ismerteti. A töltőállomás típustábláján fel van tüntetve töltőállomást ismerteti megfelelő pontos készülékleírás, amely egy hétjegyű számból és egy betűből áll.

### 4.1 További "Scan & Charge" QRkódok nyomtatása

Ha a töltőállomás jelenlegi QR-kódja már nem olvasható, akkor a termékadatok és a töltőállomás sorozatszáma segítségével létrehozhat egy új példányt.

1. Adja hozzá a QR Code Generator bővítményt a Chrome böngészőjéhez az alábbi URL-re kattintva.

https://chrome.google.com/webstore/detail/qr-codegenerator/afpbjjgbdimpioenaedcjgkaigggcdpp

- 2. A Chrome böngészőben kattintson a jobb felső sarokban lévő új 🌲 ikonra.
- Adja meg a töltő adatait a következő formátumban. Ezt az információt például a töltő típustábláján találja (lásd az ábra 1):
  - PROD:[alkatrészszám]; SERIAL:[sorozatszám]
  - Példa: PROD:5111089C;SERIAL:NEXT-WS123456
- 4. Kattintson a Letöltés gombra a létrehozott PNG fájl letöltéséhez.
- 5. Illessze be a PNG-fájlt tetszés szerint egy Word-dokumentumba.
- 6. Nyomtassa ki a letöltött PNG-fájlt vagy Word-dokumentumot.

### 4.2 Az adatátviteli interfészek csatlakozásának leírása

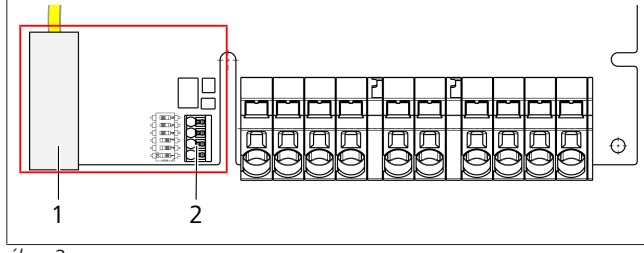

#### ábra 2

Jelmagyarázat

RJ 45 (LAN)
 Csatlakozó a CP-hez és potenciálmentes érintkezők.

Nyitott fedélnél az adatátviteli határfelületek a csatlakozó terület bal oldalán vannak. Ez a terület el van választva az erőátvitel csatlakozó területétől.

### 4.2.1 ModBus

A(z) Webasto Next elő van készítve a kiterjesztett energiagazdálkodás alkalmazására egy fölérendelt Smart Meter energiamérővel. Ezt a funkciót szoftverfrissítéssel\* lehet használni.

A rendelkezésre álló dokumentáció naprakész áttekintése, beleértve a kompatibilis Smart Meter energiamérőket is, a következő címen érhető el:

https://charging.webasto.com/int/products/documentation \* A szoftverfrissítés 2022 második negyedévétől érhető el.

#### 4.2.2 LAN

A Webasto Next csatlakoztatható a telepítés helyén lévő hálózati infrastruktúrához. A töltőállomás ezen a kapcsolaton keresztül konfigurálható és vezérelhető. A vezérlés előfeltétele a háttér kiszolgálóval vagy a helyi energiagazdálkodási rendszerrel való kapcsolat. A Webasto CAT7 hálózati kábel használatát javasolja, de a CAT5e kábel is elegendő. Ha a LAN-interfészen keresztül több funkciót is használni szeretne (pl. ModBus és internetkapcsolat), akkor az épület rendszerében egy DHCP hálózati kapcsolót vagy egy útválasztót kell eléiktatni.

#### 4.2.3 WLAN

A(z) Webasto Next WLAN modullal rendelkezik és egy külső WLAN útválasztó segítségével csatlakoztatható az internethez (a WebastoChargeConnect használata céljából). A WLAN kapcsolatot a Webasto Setup applikáció vagy a WebUI felhasználói felületen kell konfigurálni.

#### 4.2.4 Vezérlő vezeték (Control Pilot)

A töltőkábelben az erőátviteli vezetékek mellett van egy adatvezeték, amelyet CP (Control Pilot) vezetéknek nevezünk. Ezt a kábelt (fekete-fehér) a CP csatlakozó push-in [bedugós] kapcsába dugja be. Ez érvényes az eredeti töltőkábel szerelésée és a töltőkábel cseréjére is. Lásd még fejezet 8.3.1, "A töltőkábel bekötése" a oldalon 9.

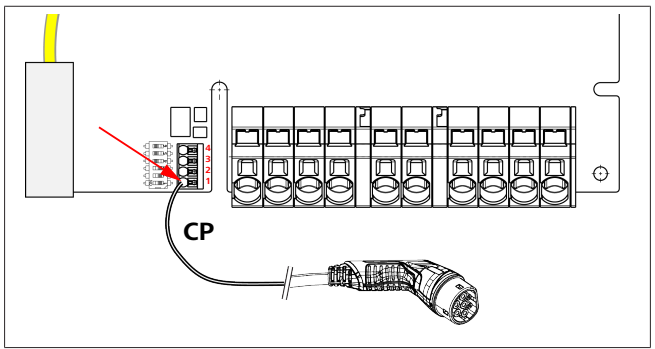

ábra 3

## 4.3 Az erőátviteli interfészek csatlakozásának leírása

A hálózati csatlakozóvezeték jelölése: "IN". A balra lévő 5 csatlakozón található nyomtatott felirat:

A töltő csatlakozóvezeték jelölése: "OUT". A jobb oldali 5 csatlakozóra a PE/N/L1/L2/L3 felirat van rányomtatva.

## Print Contraction Contraction

Az áramcsatlakozók meglazításához használjon szigetelt lapos csavarhúzót, amit bedug közvetlenül a push-in kapocs feletti, erre tervezett nyílásba.

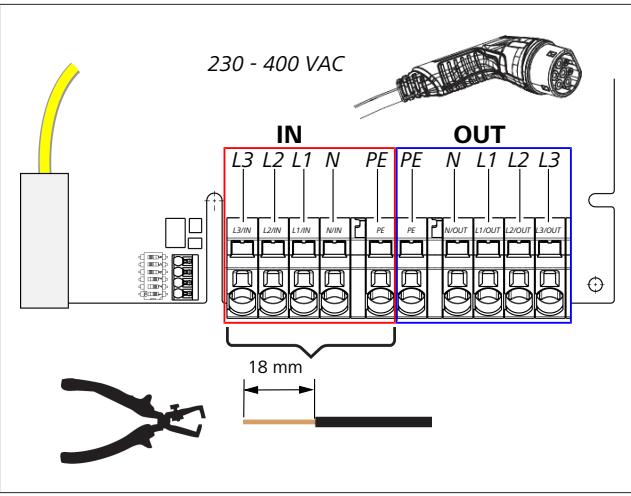

#### ábra 4

IN A hálózati csatlakozóvezeték csatlakozói

OUT A töltőkábel csatlakozói

## 5 Szállítás és tárolás

A szállítás során vegye figyelembe a tárolási hőmérsékletet. Lásd a fejezet 20, "Műszaki adatok" a oldalon 20. Csak alkalmas csomagolásban szállítsa.

## 6 Szállítási terjedelem

| Szállítási terjedelem                                                                                                    | Darabszám |
|----------------------------------------------------------------------------------------------------|-----------|
| Töltőállomás                                                                                                    | 1         |
| A töltőkábel a töltőcsatlakozóval                                                                                                    | 1         |
| Szerelőkészlet falra szereléshez:                                                                                                    |           |
| • Tágulóék (8 x 50 mm, Fischer UX R 8)                                                                                                    | 4         |
| • Csavar (6 x 70, T25)                                                                                                    | 2         |
| • Csavar (6 x 90, T25)                                                                                                    | 2         |
| • Alátét (12 x 6,4 mm, DIN 125-A2)                                                                                                    | 4         |
| • Csavar (3 x 20 mm, T10); (2 pótcsavar)                                                                                                  | 2         |
| Falra szerelő tartó                                                                                                    | 1         |
| Kábel csatlakozóvég (egy be van szabva)                                                                                                   | 2         |
| Töltőkábel szerelőkészlet:                                                                                                    |           |
| <ul> <li>Spirális megtörés-védelem</li> </ul>                                                                                             | 1         |
| Kábelkötöző                                                                                                    | 1         |
| <ul> <li>Húzás-mentesítő kapocs</li> </ul>                                                                                                | 1         |
| <ul> <li>Csavar (6,5 x 25 mm, T25) a húzás-mentesí-<br/>tő kapocs rögzítéséhez</li> </ul>                                                 | 2         |
| "Fontos tudnivalók a kezelési és beépítési utasí-<br>táshoz"                                                                              | 1         |
| "Scan & Charge" QR kódok                                                                                                    | 2         |
| Opcióként: országspecifikus célokra szolgáló tele-<br>pítőkészlet. (Adott esetben automatikusan a szál-<br>lítási készlet részét képezi). | -         |

Tab. 1: Szállítási terjedelem

#### 😞 TANÁCS

A mellékelt Fischer UX R 8 univerzális faliék kiváló minőségű neylonból készült műanyag faliék. Az univerzális faliék szilárd építőanyagokban szétnyílik, az üreges és paneles építőanyagokban csomókat képez a legnagyobb taratáshoz.

# 7 A szükséges szerszámok

| A szerszámok leírása                                                    | Darabszám |
|-------------------------------------------------------------------------|-----------|
| Lapos csavarhúzó, 0,5x3,5 mm                                            | 1         |
| Torx-csavarhúzó, Tx25                                                   | 1         |
| Torx-csavarhúzó, Tx10                                                   | 1         |
| Nyomatékkulcs (a tartománya átfogja: 5-6 Nm, a<br>Tx25-höz)             | 1         |
| Nyomatékkulcs (a tartománya átfogja: 4-5 Nm, a<br>29-es villáskulcshoz) | 1         |
| Fúrógép, 8 mm-es fúróval                                                | 1         |
| Kalapács                                                                | 1         |
| Mérőszalag                                                              | 1         |
| Vízszintező                                                             | 1         |
| Leszigetelő szerszám                                                    | 1         |
| Felszerelési mérőműszer                                                 | 1         |
| EV szimulátor a fázissorrend kijelzővel                                 | 1         |
| Gömbölyű reszelő                                                        | 1         |
| Kombinált fogó                                                          | 1         |

😞 TANÁCS

Egy fúrósablont is kinyomtathat, amely szintén a szállítási terjedelem részét képezi. A nyomtatást 1:1 méretarányban kell elvégezni. A nyomtatást követően ellenőrizze a méreteket.

## 8 Telepítés és elektromos csatlakoztatás

#### VESZÉLY

Tartsa be az itt fejezet 3, "Biztonság" a oldalon 4 megnevezett biztonsági utasításokat.

További dokumentumok eléréséhez használja a következő lehetőségek egyikét:

#### Webasto Service alkalmazás (a telepítéshez)

Ennek az alkalmazásnak a letöltéséhez:

szkennelje be az alábbi QR-kódot vagy

| 1.<br>1. 1. 1. 1. 1. 1. 1. 1. 1. 1. 1. 1. 1. 1 |  |
|------------------------------------------------|--|
|                                                |  |
|                                                |  |

Iépjen ide:

https://apps.apple.com/ (Apple App Store) illetve ide https://play.google.com/ (Google Play Store).

A Webasto Service App és a Webasto online műszaki dokumentációjának eléréséhez kérjük, olvassa be a Webasto termék csomagolásán a QR kódot vagy a vonalkódot.

Használati utasításainkat a Webasto weboldalán találja a következő címen:

https://charging.webasto.com/int/products/documentation Minden nyelv megtalálható weboldalunk letöltő portálján.

## 

A Webasto Next biztonsági kialakítása egy földelés meglétén alapul, amelyet a szakképzett villanyszerelő mindig a felszereléskor biztosítson.

### Webasto Charger Setup alkalmazás (a telepítéshez)

Ennek az alkalmazásnak a letöltéséhez:

szkennelje be az alábbi QR-kódot vagy

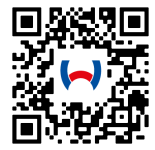

#### Iépjen ide:

https://apps.apple.com/ (Apple App Store) illetve ide https://play.google.com/ (Google Play Store).

Webasto ChargeConnect alkalmazás (a kezeléshez) Ennek az alkalmazásnak a letöltéséhez:

szkennelje be az alábbi QR-kódot vagy

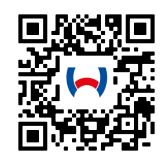

Iépjen ide:

https://apps.apple.com/ (Apple App Store) illetve ide https://play.google.com/ (Google Play Store).

#### 8.1 Követelmények a telepítés területével szemben

A Webasto Next telepítése helyének kiválasztásakor vegye figyelembe az alábbi pontokat:

- A felszereléskor a mellékelt szerelősablon alsó széle álljon a talajtól legalább 90 cm távolságban. Lásd ábra 20.
- Ha több töltőállomást szerelnek egymás mellé, az egyes állomások közötti távolság legyen legalább 200 mm.
- A felszerelés felülete legyen tömör és stabil.
- A szerelőfelület legyen teljesen sík / egyenletes (legfeljebb 1 mm-es eltérés az egyes szerelőpontok között).
- A felszerelés felülete nem tartalmazhat könnyen gyulladó anyagokat.
- A töltőállomásról a járműre vezető kábel lehetőleg legyen rövid.
- A töltőkábelt ne fenyegesse a ráfutás veszélye.
- Az infrastruktúra lehetséges villamos bekötései.
- Ne akadályozza a járó- és menekülő utakat.
- Az optimális és üzemzavar-mentes üzemhez javasoljuk, hogy a felszereléshez a közvetlen napfénytől védett helyet válasszon ki.
- A jármű szokásos parkolási helyzete, figyelembe véve a jármű töltődugójának helyzetét.
- Tartsa be a helyi építési és tűzvédelmi előírásokat.

## TANÁCS

A töltőállomás alsó széle és a padló közötti felszereléskori távolság legyen legalább 0,9 m.

😞 TANÁCS

Az országspecifikus szerelőkészletet figyelembe vétele (lásd fejezet 6, "Szállítási terjedelem " a oldalon 7).

### 8.2 A villamos bekötés követelményei

A gyárilag paraméterezett, legnagyobb töltőáram a töltőállomás adattábláján látható. A legnagyobb töltőáramot a DIP kapcsolókkal az építtető részéről beépített kismegszakító értékéhez lehet igazítani.

## TANÁCS

A kiválasztott védőberendezések áramértékei semmiképpen sem lehetnek alacsonyabbak a töltőállomás adattábláján megadott, vagy a DIP kapcsolóval beállított áramértéknél.

Lásd a fejezet 8.7, "A DIP kapcsolók beállítása" a oldalon 11.

A bekötés munkáinak megkezdése előtt egy szakképzett villanyszerelő ellenőrizze a töltőállomás felszerelése előfeltételeinek meglétét.

Az országtól függően vegye figyelembe a hatóságok és a villamosenergia-hálózat üzemeltetőinek szabályait, pl. egy töltőállomás felszerelésének bejelentési kötelezettségét.

#### Carl TANÁCS

Egyes országokban az 1 fázisú töltés meghatározott áramerősségre van korlátozva. Tartsa be a helyi csatlakozási feltételeket.

Az alább felsorolt védőberendezéseket úgy tervezzék meg, hogy hibánál a töltőállomást a hálózatról leválassza. A védőberendezések kiválasztásakor alkalmazni kell a nemzeti felszerelési előírásokat és szabványokat.

A gyárilag paraméterezett, legnagyobb töltőáram a töltőállomás adattábláján látható. A legnagyobb töltőáramot a DIP kapcsolókkal az építtető részéről beépített kismegszakító értékéhez lehet igazítani.

### 8.2.1 A hibaáram-védőkapcsoló méretezése

Alapvetően a nemzeti felszerelési szabályok érvényesek. Ha nincs eltérő rendelkezés, minden töltőállomást védjenek egy alkalmas, ≤30 mA kioldó áramú hibaáram védőberendezéssel (RCD A típus).

#### 8.2.2 A vezetékvédő kapcsoló méretezése

A vezetékvédő-kapcsoló (MCB) elégítse ki az EN 60898 követelményeit. Az átvitt energia (I<sup>2</sup>t) nem haladhatja meg a 80 000 A<sup>2</sup>s-t.

Mint alternatíva használható az EN 61009-1 szerinti hibaáramés vezetékvédő-kapcsoló kombináció (RCBO) is. A fenti méretezés erre a védőkapcsoló kombinációra is érvényes.

#### 8.2.3 Hálózatot leválasztó készülék

A töltőállomásnak nincs saját hálózati szakaszolója. A hálózaton felszerelt védőberendezések ezért a hálózat leválasztását is szolgálják.

## 8.3 Telepítés

Lásd még a Felszerelést.

A vele szállított szerelőanyagot a töltőállomás falazatra vagy betonfalra felszereléséhez terveztük. Az állványra szereléshez a szerelőanyag az állvány szállítási terjedelmében van benne.

- 1. Vegye figyelembe a felszerelési pozíciót a telepítés helyszínén. Ld. ábra 20
- 2. A perforációnál törje ki a fúrósablont a csomagolásból.
- 3. A fúrósablon segítségével jelölje be a négy furat helyzetét a felszerelés helyén. Ld.: ábra 19 és ábra 20.
- 4. Fúrjon 4 xØ 8 mm-es furatot a megjelölt helyekre.

## Print Tanács

A középső furatot (1) az épület elektromos rendszerébe történő bekötésre használják. A LAN-kábel bekötéséhez a bal oldalon látható furatot (2) használják. Lásd még ábra 20.

- 5. Pozícionálja és szerelje fel a tartót a felső furatok fölé 2 db tipli és 2 db 6 x 70 mm-es T25 csavar segítségével.
- 6. Vegye le a töltőállomás alsó burkolatát a csatlakozórészről.

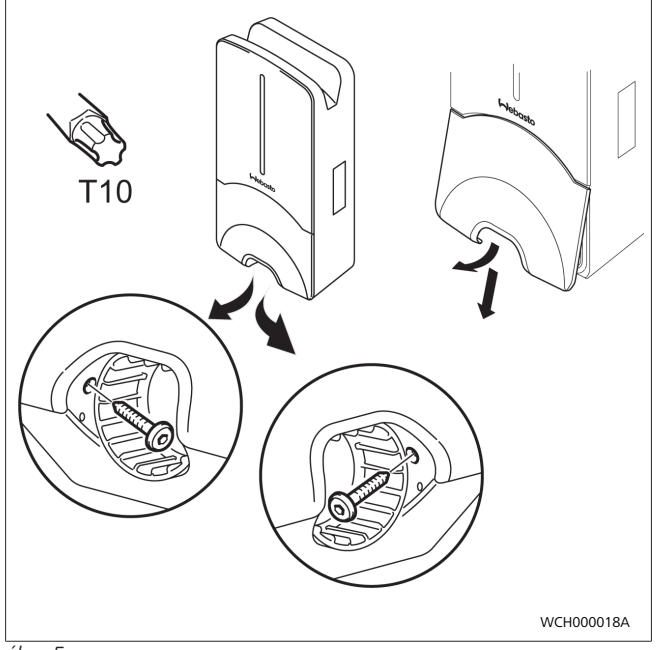

ábra 5

- 1. Vegye ki a megtörésvédő spirált a töltőállomás csatlakozó részéről, és tegye a többi vele szállított anyaghoz.
- A külső falsíkra szerelésnél készítsen egy bemélyedést a töltőállomás hátoldalán a bemenő vezeték és a hálózati adatkábel bevezetéséhez az oldalsó, meghatározott kitörő pontokon keresztül (adott esetben a kitörés szélét gömbölyű reszelővel simítsa el).
- 3. Dugja át a bekötővezetéket az erre a célra szolgáló átvezetésen és helyezze a töltőállomást a már felszerelt tartóra.
- Szerelje fel a töltőállomást 2 db 6 x 90-es, T25-ös csavarral a rögzítőfuratokra az alsó csatlakozási területen. A 6 Nm (Newtonmeter) maximális nyomatékot nem szabad túllépni.

#### 8.3.1 A töltőkábel bekötése

- 1. Tolja fel a megtörésvédő spirált a menet nélküli nyílással előre a vele szállított töltőkábelre.
- 2. Vezesse át a töltőkábelt az előszerelt tömítőbilincsen.

## TANÁCS

Ügyeljen az előre összeszerelt gumitömítés helyes beülésére a tömítőbilincsben.

- 3. Legalább 10 mm-el tolja túl a töltőkábelt a húzás irányú tehermentesítő kapocs szorító részének felső szélén.
- Néhány menetnyit csavarja fel megtörésvédő spirált a tömítőbilincsre.

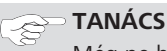

Még ne húzza meg szorosan.

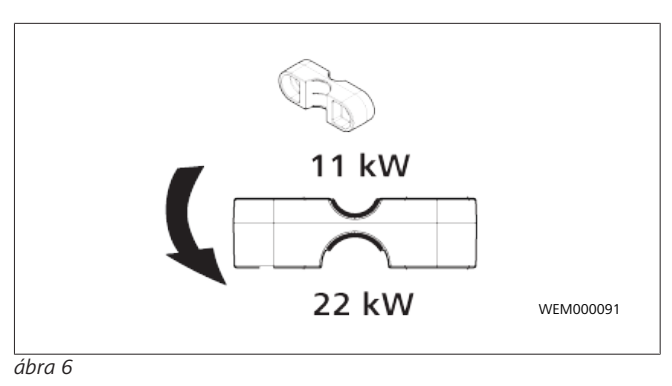

 A szabályos pozícióban csavarozza fel a készülékkel együtt leszállított húzás irányú tehermentesítő kapcsot a töltőkábelre.

#### 跉 TANÁCS

A húzás irányú tehermentesítő kapocsnak két lehetséges helyzete van a 11 kW és 22 kW teljesítményű töltőkábel változatokhoz.

Győződjön meg róla, hogy a "11kW installed" címke látható, ha a 11 kW-os töltőkábel van felszerelve.

- Szerelje a húzás irányú tehermentesítő kapcsot a szabályos szerelési pozícióba a vele együtt szállított önmetsző Torx csavarokkal (6,5 x 25 mm), és 5,5 Nm-el húzza meg. (Figyelem: Ne húzza túl a csavarokat).
- 7. A húzás-mentesítő kapocs szilárdan felcsavarozva síkban feküdjön fel.

### P TANÁCS

Végezzen töltőkábel húzáspróbát és győződjön meg, hogy a töltőkábel már nem mozog.

- 8. Most 4 Nm-el hajtsa fel megtörésvédő spirált a tömítő bilincsre.
- A (3,5 mm) lapos csavarhúzóval kösse be az egyes vezetékvégeket az ábrán látható módon (ábra 8) látható módon az "OUT" feliratú jobb oldali kapocslécbe.
- 10. Ehhez dugja a csavarhúzót a kapocsléc rugós tehermentesítésének erre kijelölt felső nyílásába, és nyissa ki vele a szorítórugót.
- 11. Most dugja be az egyes vezetékeket a kapocsléc erre tervezett csatlakozó nyílásába (alsó nyílás).
- Ezután húzza ki a csavarhúzót, és húzáspróbával ellenőrizze, hogy az egyes vezetékek helyesen és teljesen rögzítve vannak.

| Töltőkábel     | Leírás               |
|----------------|----------------------|
| Kék            | Ν                    |
| Barna          | L1                   |
| Fekete         | L2                   |
| Szürke         | L3                   |
| Sárga- Zöld    | PE                   |
| Fekete - Fehér | Vezérlő vezeték (CP) |

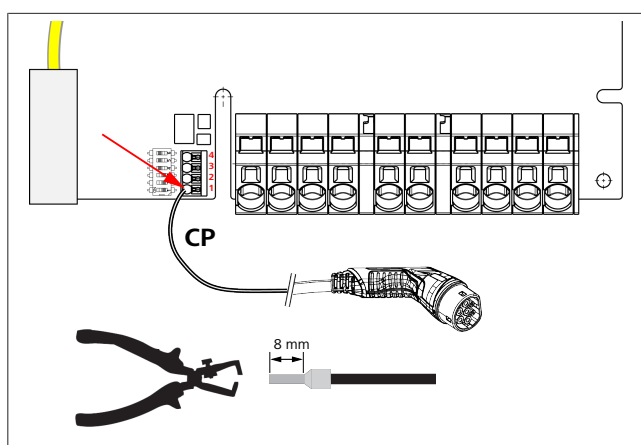

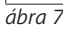

1. Csatlakoztassa a fekete/fehér vezérlővezetéket (CP) egy érvéghüvellyel a kapocshoz (legalsó 1-es érintkező).

## TANÁCS

Nyomja a fehér rugós érintkezőt a csatlakozó jobb oldalán lefelé, miközben teljesen bedugja a vezérlő vezetéket.

2. Húzáspróbával ellenőrizze, hogy a vezeték helyesen és teljesen rögzítve van-e.

#### 8.3.2 A töltőkábel cseréje

A töltőkébelek elhasználódásnak vannak kitéve és pl. ráhajtás miatt meg tudnak sérülni, ezekben az esetekben szükséges a csere.

#### FIGYELEZTETÉS

A töltőkábel cserét csak szakképzett villanyszerelő végezheti el.

#### VESZÉLY

Halálos áramütés veszélye.

 A felszerelésen kapcsolja ki az áramellátást a töltőállomásról, és biztosítsa a bekapcsolás ellen.

#### 😞 TANÁCS

Csak a Webasto azonos teljesítményszintű eredeti alkatrészeit szabad használni.

## P TANÁCS

A Webasto Next használati időtartama alatt a töltőkábelt **legfeljebb négyszer szabad** kicserélni.

## E TANÁCS

Ha pótalkatrészekre van szüksége, akkor forduljon a szerelőhöz vagy a kereskedőhöz.

A töltőkábel cseréjének eljárása:

- 1. Válassza le a hálózati ellátást és a jármű töltővezetékét.
- 2. Vegye le a Wallbox csatlakozó területének fedelét.
- 3. Lazítsa meg a töltőkábel kapcsait és kábel tömszelencéit.
- 4. Vegye le a húzás-mentesítő kapcsot és húzza ki megsérült töltőkábelt a Wallbox-ból.
- Az új töltőkábelt (csak eredeti Webasto pótalkatrészt használjon) fejezet 8.3.1, "A töltőkábel bekötése" a oldalon 9 eszerint szerelje be.
- 6. Zárja be a Wallbox csatlakozó területének fedelét.
- 7. Az fejezet 8.8, "Első üzembe helyezés" a oldalon 12 szerint végezze el az ismételt üzembe helyezést.

### 8.4 Villamos csatlakozás

- Ellenőrizze és győződjön meg, hogy a tápvezeték feszültségmentes, és a visszakapcsolás elleni intézkedéseket megtették.
- 2. Ellenőrizze és teljesítse a bekötéshez szükséges összes, és az ebben az utasításban fent említett követelményt.
- 3. A vele szállított anyagból vegye ki a kábel átvezető tömszelencéket.
- 4. Dugja rá a kábel átvezető tömszelencét a távezetékre.

## P TANÁCS

Ügyeljen rá, hogy a tömszelence bevezető segédeszköze a végszerelt állapotban a tartó hátoldalán legyen, de még ne helyezze a ház áttörésbe.

- 5. Ha egy adatkábelt is be kell kötni, használja a második vele szállított kábel átvezető tömszelencét, és ismételje meg a fenti eljárást.
- 6. Távolítsa el a tápvezeték burkolatát.
- Merev tápvezeték használatakor hajlítsa meg az egyes vezetékeket, figyelembe véve a legkisebb hajlítási sugarakat, hogy azok nagy mechanikai terhelés nélkül tegyék lehetővé a bekötést a kapcsokba.
- Merev tápvezeték használatakor hajlítsa meg az egyes vezetékeket, figyelembe véve a legkisebb hajlítási sugarakat, hogy azok nagy mechanikai terhelés nélkül tegyék lehetővé a bekötést a kapcsokba.

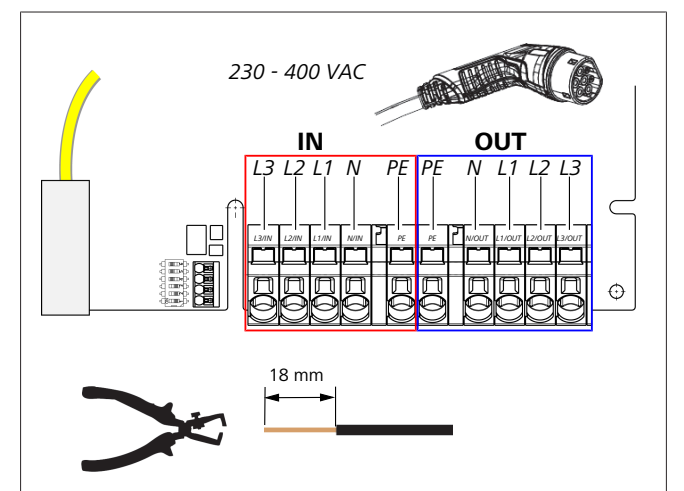

#### ábra 8

| IN  | A hálózati csatlakozóvezeték csatlakozói |
|-----|------------------------------------------|
| OUT | A töltőkábel csatlakozói                 |
|     |                                          |

 A (3,5 mm) lapos fejű csavarhúzóval kösse be az egyes vezetékvégeket a képen (ábra 8) látható módon az "IN" feliratú bal oldali kapocslécbe.

#### 😞 TANÁCS

A bekötésnél ügyeljen a jobbra forgó fázissorrend szerinti bekötés sorrendre.

- Ehhez dugja a csavarhúzót a kapocsléc rugós tehermentesítésének erre kijelölt felső nyílásába, és nyissa ki vele a szorítórugót.
- 3. Most dugja be az egyes vezetékeket a kapocsléc erre tervezett csatlakozó nyílásába (alsó nyílás).

 Ezután húzza ki ismét a csavarhúzót, és húzáspróbával ellenőrizze, hogy az egyes vezetékek helyesen és teljesen rögzítve vannak-e, továbbá hogy nem láthatók-e nyitott rézfelületek.

## Print Tanács

Ha több töltőállomás van csatlakoztatva egy közös fő energiaellátási ponthoz: túlterhelésveszély áll fenn.

Fázisforgatást kell előirányozni és töltőállomások csatlakozási konfigurációjában hozzá kell igazítani azt. Lásd az online konfigurálási útmutatót:

https://charging.webasto.com/int/products/documentation

- Dugja be az adatkábelt a csatlakozás területén az erre tervezett kapocsba. Lásd: fejezet 4.2.4, "Vezérlővezeték (Control Pilot)" a oldalon 6 és ábra 3.
- 6. Távolítson el minden lehetséges szennyeződést, például a szigetelés maradékait a csatlakozás területéről.
- 7. Ismét ellenőrizze az összes vezeték szilárd ülését az adott kapocsban.
- 8. Ekkor helyezze a kábelbevezető tömszelencét a ház átvezetésébe.

#### 😞 TANÁCS

Ügyeljen rá, hogy ne legyen léghézag a ház és a kábel átvezető tömszelence között.

#### 8.4.1 A villamos bekötés osztott (osztott fázisú) hálózatban

#### A csatlakozás konfigurálása:

| Hálózati vezeték | Kapocstömb |
|------------------|------------|
| L1               | L1         |
| L2               | Nulla      |

Tab. 2: A csatlakozás konfigurálása

A DIP-kapcsoló konfigurációja: D6 = 0 (KI)

#### Providence Contraction Contraction

Ezzel a bekötés konfigurálással nincs meghatározva kiegyensúlyozatlan terhelés korlátozás.

#### 😞 TANÁCS

Hálózati vezeték: az L1 és az L2 között legfeljebb 230 V névleges feszültség lehet.

### 8.5 LAN-kábel

A töltőállomás bekötése a felállítás helyének hálózati infrastruktúrájához. A töltőállomást ezen a kapcsolaton keresztül tudja konfigurálni és vezérelni (Előfeltétel: Kapcsolat a backend rendszerrel vagy a helyi energiagazdálkodó rendszerrel). Ajánlott a CAT7 vagy magasabb kategóriájú hálózati kábel. Vezesse át a LAN kábelt a Wallbox baloldali nyílásán keresztül, és kösse be a LAN hüvelybe.

### 8.6 A hatásos teljesítmény vezérlése

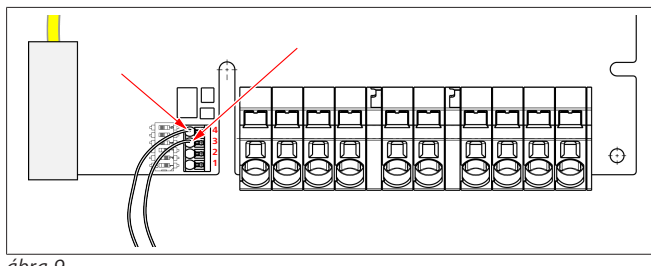

ábra 9

A hatásos teljesítmény vezérlését a VDE AR-4100 irányelvnek megfelelően a következőképpen kell bekötni.

A hullámzásvezérlő vevő két kábelét vagy a potenciálmentes érintkezőt ebbe a csatlakozóba kell bekötni a 3. és 4. pozícióban (lásd a ábra 9). A két kábel kiosztása (sorrendje) a 3. és 4. pozícióban szabadon választható. (legnagyobb kábel keresztmetszete 1,5 mm<sup>2</sup>).

#### FIGYELEZTETÉS

A 3-as és a 4-es kapocs között nem szabad feszültséget ráadni. Az alkalmazott relének vagy a hullámosság-szabályozó vevőnek potenciálmentesen kell működnie.

### 8.7 A DIP kapcsolók beállítása

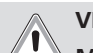

VESZÉLY

Magas feszültségek.
 Halálos áramütés veszélye.

Állapítsa meg a feszültség-mentességet.

A DIP kapcsolók határozzák meg a legnagyobb áramerősséget. A készüléket ezután a Charger Setup alkalmazással, a DIP kapcsolókkal konfigurált legnagyobb értékig 1 A-es lépésekben lehet beállítani.

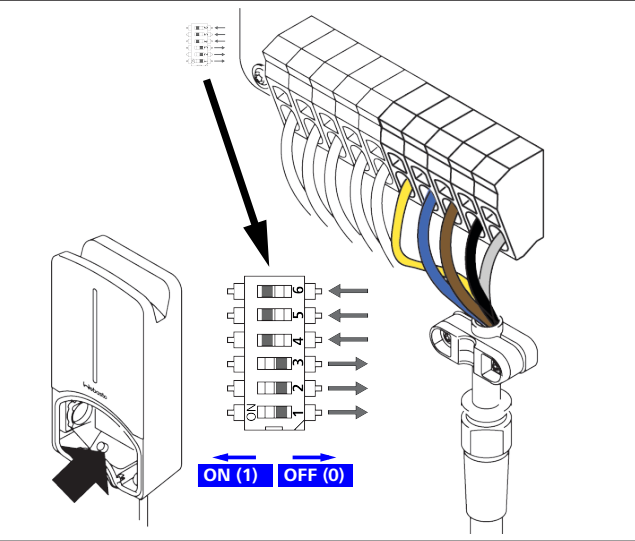

ábra 10

DIP kapcsoló balra / BE = 1

DIP kapcsoló jobbra / KI = 0

#### A DIP kapcsoló gyári beállítása:

| D1 | D2 | D3 | D4 | D5 | D6 |
|----|----|----|----|----|----|
| Ki | Ki | Ki | Be | Ве | Be |

#### 😞 TANÁCS

A DIP kapcsoló beállításainak módosítása csak a töltőállomás újraindítása után élesedik.

| D1 | D2 | D3 | [A] | Leírás                                |
|----|----|----|-----|---------------------------------------|
| 0  | 0  | 0  | 32  | A kiszállítási állapot                |
| 0  | 0  | 1  | 10  |                                       |
| 0  | 1  | 0  | 13  |                                       |
| 0  | 1  | 1  | 16  |                                       |
| 1  | 0  | 0  | 20  |                                       |
| 1  | 0  | 1  | 25  |                                       |
| 1  | 1  | 0  | 8   |                                       |
| 1  | 1  | 1  | 0   | Demo üzemmód: A töltés nem lehetséges |

D6

#### FIGYELEZTETÉS

Az üzembe helyezést megelőzően a DIP kapcsolókat szakképzett villanyszerelőnek kell az előtte lévő berendezéshez igazítania.

D4 0= nincs kiegyensúlyozatlan terhelés korlátozás 1-fázisú töltésnél.

|    | 1= | kiegyensulyozatlan terheles korlatozas 16 A-ra es D1-<br>D3 > 20A-ra (CH és AT). |
|----|----|----------------------------------------------------------------------------------|
| D5 | 0= | nincs kiegvensúlvozatlan terhelés korlátozás 1-fázisú                            |

töltésnél. 1= kiegyensúlyozatlan terhelés korlátozás 20 A-ra és D1-

D3 > 25 A-ra (D).

1= TN/TT-hálózat.

0= IT-hálózat (csak 1-fázisú hálózat bekötés lehetséges).

#### FIGYELEZTETÉS

A Webasto Charger Setup alkalmazás beállításait csak szakképzett villanyszerelő módosíthatja.

### 8.8 Első üzembe helyezés

#### 8.8.1 Biztonsági ellenőrzés

Dokumentálja az első üzembehelyezés próba- és mérési eredményeit az érvényes szerelési szabályok és szabványok szerint.

A Webasto Charger Setup alkalmazás támogatja Önt az ellenőrzésnél az üzembe helyezés során.

A helyi üzemelési, telepítési és környezetvédelmi előírások érvényesek.

#### 8.8.2 Az indítás folyamata

- 1. Távolítsa el az anyagmaradványokat a csatlakozás területéről.
- 2. Az indítás előtt ellenőrizze a csavarok és a szorító kötések szilárdságát.
- 3. Szerelje be az alsó burkolatot.
- 4. Rögzítse az alsó burkolatot a rögzítőcsavarokkal; óvatosan, szilárdan húzza meg a rögzítőcsavarokat. Lásd a ábra 5.
- 5. Kapcsolja be a hálózati feszültséget.
  - Élesedik az indító sorrend (időtartam legfeljebb 60 másodperc).
  - A fehér futófény fel/le jár. Lásd ábra 11, 2. sz. üzemállapot.

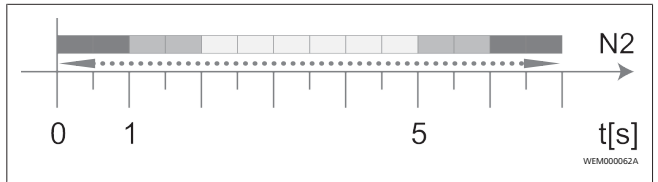

ábra 11

- Ellenőrizze az első üzembe helyezést és rögzítse a mért értékeket a vizsgálati jegyzőkönyvben. A Webasto Charger Setup alkalmazás támogatja ennek végrehajtását és dokumentálását. A töltőcsatlakozás mérési pontként, egy EV szimulátor pedig mérési segédeszközként szolgál.
- 2. Szimulálja és próbálja ki az egyes működési és védelmi funkciókat az EV szimulátorral.
- 3. Csatlakoztassa a töltőkábelt egy járműre.
  - A LED zöldről (N3) villogó kékre (N4) vált. Lásd a ábra 22.

## 9 WebUI

A WebUI grafikus felhasználói felület, amelyen keresztül a felhasználó egy webböngésző segítségével kapcsolatba léphet a rendszerrel.

A WebUI a böngészőben a következő lehetőségek segítségével hívható be:

- W-LAN-kapcsolat esetén a wallbox hotspot-jával a WebUI a következő IP-címen keresztül hívható be a böngészőben: 172.20.0.1
- W-LAN vagy LAN kapcsolat esetén az útválasztóval a WebUI a következő IP-címen keresztül hívható be a böngészőben:
  - YYYYYYY (YYYYYYY --> az útválasztó által a Wallboxnak kiosztott IP-cím)
  - https://NEXT-WSXXXXXX (WSXXXXXX sorozatszám: lásd a típustáblát).

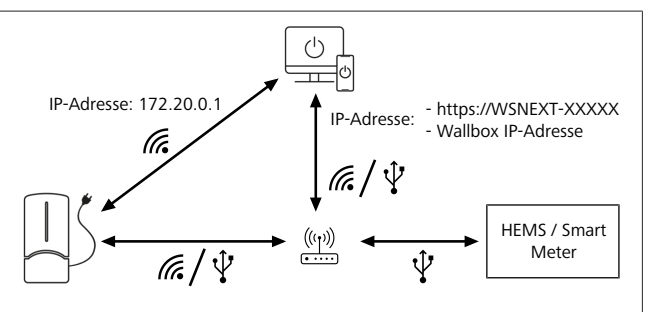

ábra 12

- Hozzáférési adatok:
  - Felhasználónév: admin
  - Jelszó: Master-jelszó (lásd a beépítési dokumentációt)

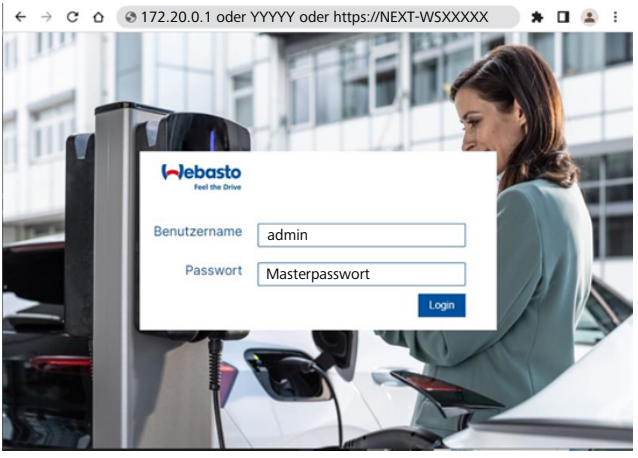

ábra 13

## 9.1 A DLM beállításai a WebUI-ban

Az alábbiakban a DLM WebUI-ban használt konfigurációját ismertetjük. A további információkat lásd: fejezet 10, "Dinamikus terheléskezelés - önálló üzemmód (DLM)" a oldalon 13.

- 1. A WebUI-ban válassza a HEMS fület.
- 2. Aktiválja a szakértői módot.
- 3. A Mode részben válassza a DLM with external meter activated lehetőséget.
- 4. A **Connection type** részben válassza a **LAN** vagy a **WLAN** lehetőséget.

 A Safe current L1/L2/L3 részben válassza ki a maximálisan lehetséges áramerősséget, amikor nincs kapcsolat a Smart Meter energiamérővel.

- 6. A **Külső mérő IP-címe** részben adja meg a mérő útválasztó által kiosztott IP-címét.
- 7. Az External Meter Module részben válassza ki a mérőmodellt.
- 8. Az External Meter Position részben válassza ki az including wallbox vagy az excluding wallbox lehetőséget.
- 9. A Recalculation interval rovatba írja be a 30-as értéket.
- 10. A **Current limit external meter** részben adja meg a maximális áramerősséget.

| Feel the Dri | AUTHORIZATION BACKEND           | HE | MS NETWORK POWER SYSTEM           | Z. |
|--------------|---------------------------------|----|-----------------------------------|----|
|              | Modbus                          |    |                                   |    |
| з.           | Mode                            | 0  | DLM with external meter activated |    |
|              | Communication timeout           | 0  | 60                                |    |
|              | Port                            | 0  | 502                               |    |
| 4.           | Connection type                 | 0  | LAN                               |    |
|              | Safe current L1                 | 0  | 6                                 |    |
| 5.           | Safe current L2                 | 0  | 6                                 |    |
|              | Safe current L3                 | 0  | 6                                 |    |
|              | External meter port             | 0  | 502                               |    |
| 6.           | External Meter IP               | 0  | 1.2.3.4                           |    |
| 7.           | External Meter Module           | 0  | SDM630                            |    |
| 8.           | External meter position         | 0  | including wallbox                 |    |
|              | Free buffer                     | 0  | 10                                |    |
|              | Register refresh interval       |    | 10                                |    |
| 0            |                                 |    |                                   |    |
| 5.           | Recalculation interval          | 0  | 30                                |    |
|              | Current limit external meter L1 | 0  | 63                                |    |
|              | Current limit external meter L2 | 0  | 63                                |    |
| 10.          | Current limit external meter L3 | 0  | 63                                |    |

ábra 14 A DLM beállításai a WebUI-ban

# 9.2 A HEMS beállításai a WebUI felhasználói felületen

A következő fejezet a HEMS konfigurálását ismerteti a WebUI felhasználói felületen. A további információkat lásd: fejezet 11, "Otthoni energiagazdálkodási rendszer (HEMS)" a oldalon 14.

- 1. A WebUI-ban válassza a HEMS fület.
- 2. Aktiválja a szakértői módot.
- 3. A Mode részben válassza a HEMS activated lehetőséget.
- 4. A **Connection type** részben válassza a **LAN** vagy a **WLAN** lehetőséget.
- A Safe current L1/L2/L3 részben válassza ki a maximálisan lehetséges áramerősséget, amikor nincs kapcsolat a Smart Meter energiamérővel.
- 6. A Recalculation interval rovatba írja be a 30-as értéket.
- 7. A **Current limit external meter** részben adja meg a maximális áramerősséget.
- 8. Ezután végezze el a beállításokat az EMS rendszerben.

| <b>Nebast</b> |                       |                                    |
|---------------|-----------------------|------------------------------------|
| Feel the Dri  | AUTHORIZATION BACKE   | IND 1. HEMS NETWORK POWER SYSTEM 2 |
|               | Modbus                |                                    |
| 3.            | Mode                  | HEMS activated                     |
|               | Communication timeout | 0 60                               |
|               | Port                  | <b>0</b> 502                       |
| 4.            | Connection type       | 0 LAN                              |
|               | Safe current L1       | 0 6                                |
|               |                       |                                    |

ábra 15 A HEMS beállításai a WebUI felhasználói felületen

## 10 Dinamikus terheléskezelés önálló üzemmód (DLM)

A(z) Webasto Next önálló helyi dinamikus terheléskezelés üzemmóddal rendelkezik. Ekkor töltőállomásonként egy Smart Meter csatlakozik a Wallbox egységhez egy útválasztón vagy DHCP kapcsolón keresztül. Ehhez a kommunikációhoz a Modbus TCP protokoll kerül alkalmazásra az RJ45 porton keresztül. A kapcsolat a wallbox és az útválasztó között WLAN-on keresztül is létrehozható, de ez a beállítás nem ajánlott Smart Meter használata esetén a kapcsolat esetleges instabilitása miatt.

A kompatibilis Smart Meter energiamérők listája a https://charging.webasto.com/de-de/products/webasto-next/ oldalon található.

A(z) Webasto Next DLM kommunikációs protokollját a https:// charging.webasto.com/de-de/products/webasto-next/ vagy a(z) fejezet 9, "WebUI" a oldalon 12 integrált WebUI segítségével lehet aktiválni a Setup alkalmazásban.

A(z) Webasto Next alternatív megoldásként közvetlenül a Smart Meter energiamérőhöz is csatlakoztatható Ethernet-kábelen keresztül. Ez a fajta kapcsolat azonban nem ajánlott, mivel mindkét készülékhez statikus IP-címre van szükség.

## 😞 TANÁCS

Rendeljen statikus IP-címet az összes Webasto Next Wallbox-hoz az internetes útválasztó beállításainál.

- Az Smart Meter a ház két különböző pontján helyezhető el:
- 1. Smart Meter a Wallbox előtt (beszámítva a Wallbox-ot).

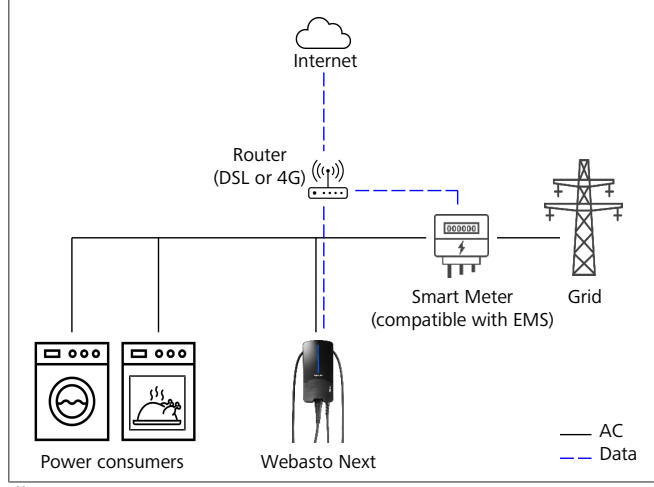

#### ábra 16

2. Smart Meter a Wallbox után (leszámítva a Wallbox-ot).

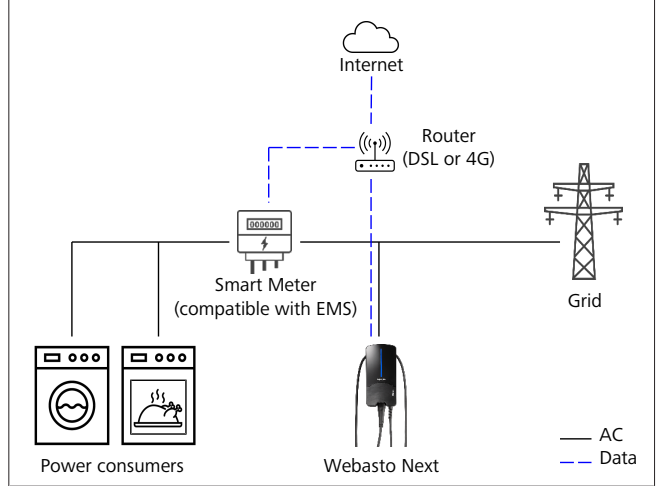

ábra 17

# 11 Otthoni energiagazdálkodási rendszer (HEMS)

A(z) Webasto Next különböző energiagazdálkodási rendszerekbe (EMS) integrálható. Ekkor a külső EMS modul egy útválasztón vagy DHCP kapcsolón keresztül csatlakozik a Wallboz-hoz. Ehhez a kommunikációhoz a Modbus TCP protokoll kerül alkalmazásra az RJ45 porton keresztül. A kapcsolat a wallbox és az útválasztó között WLAN-on keresztül is létrehozható, de ez a beállítás nem ajánlott EMS rendszer használata esetén a kapcsolat esetleges instabilitása miatt.

A kompatibilis EMS modulok listája a https://charging.webasto.com/de-de/products/webasto-next/ oldalon található. A kiválasztott EMS-től függően több Wallbox (klaszter) segítségével megvalósíthatók olyan funkciók, mint a fotovoltaikus (PV) többlettöltés vagy a dinamikus terheléskezelés.

A(z) Webasto Next EMS kommunikációs protokollját a Setup APP részben https://charging.webasto.com/de-de/products/ webasto-next/ vagy a(z) fejezet 9, "WebUI" a oldalon 12 integrált WebUI segítségével lehet aktiválni a Setup alkalmazásban. A(z) Webasto Next alternatív megoldásként közvetlenül a Smart Meter energiamérőhöz csatlakoztatható az EMS modul segítségével. Ez a fajta kapcsolat azonban nem ajánlott, mivel mindkét készülékhez statikus IP-címre van szükség.

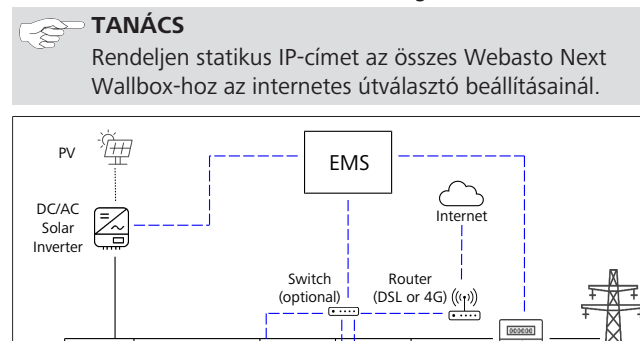

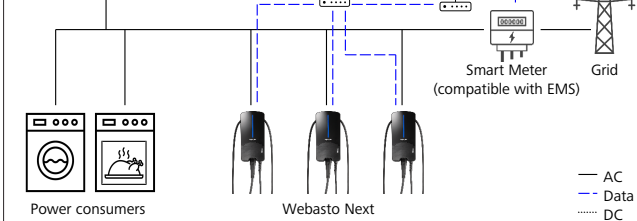

ábra 18

## 12 Felszerelés

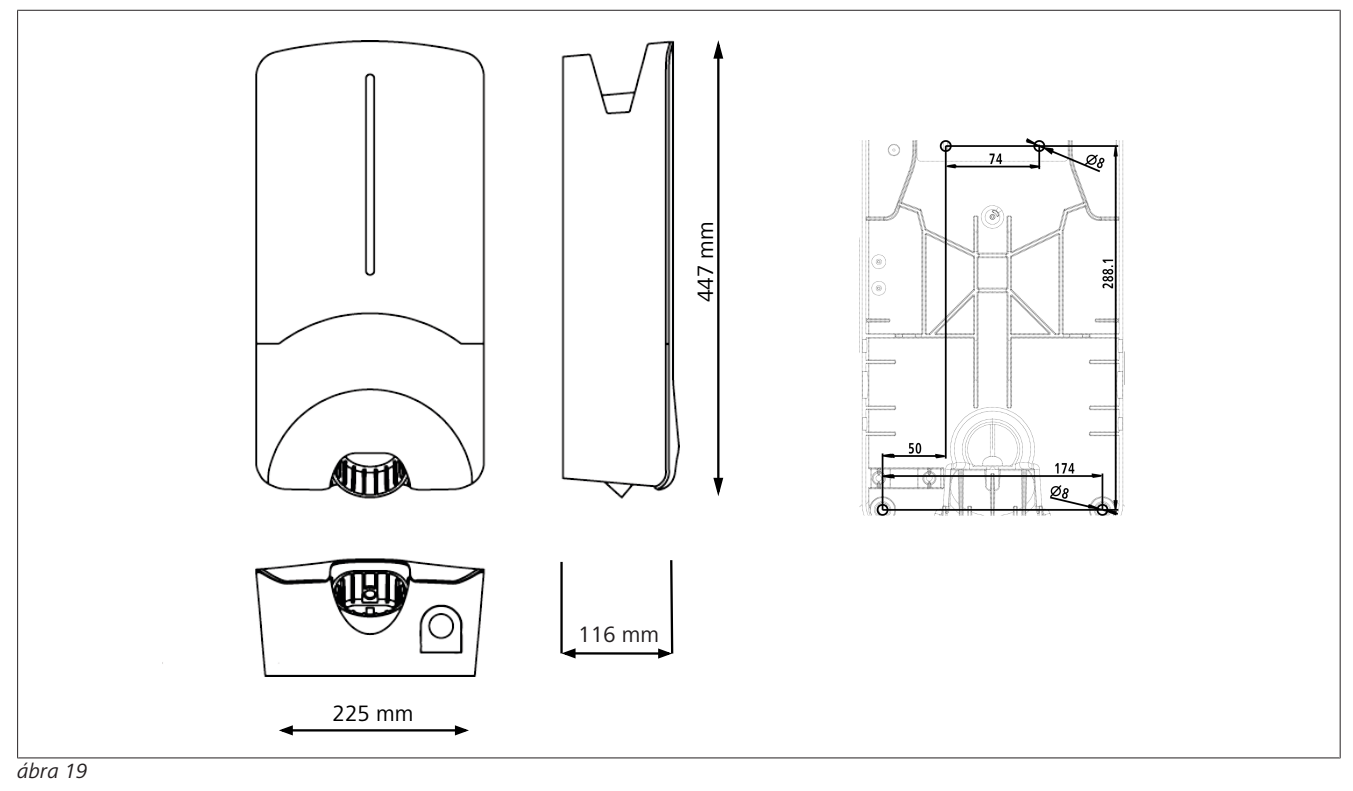

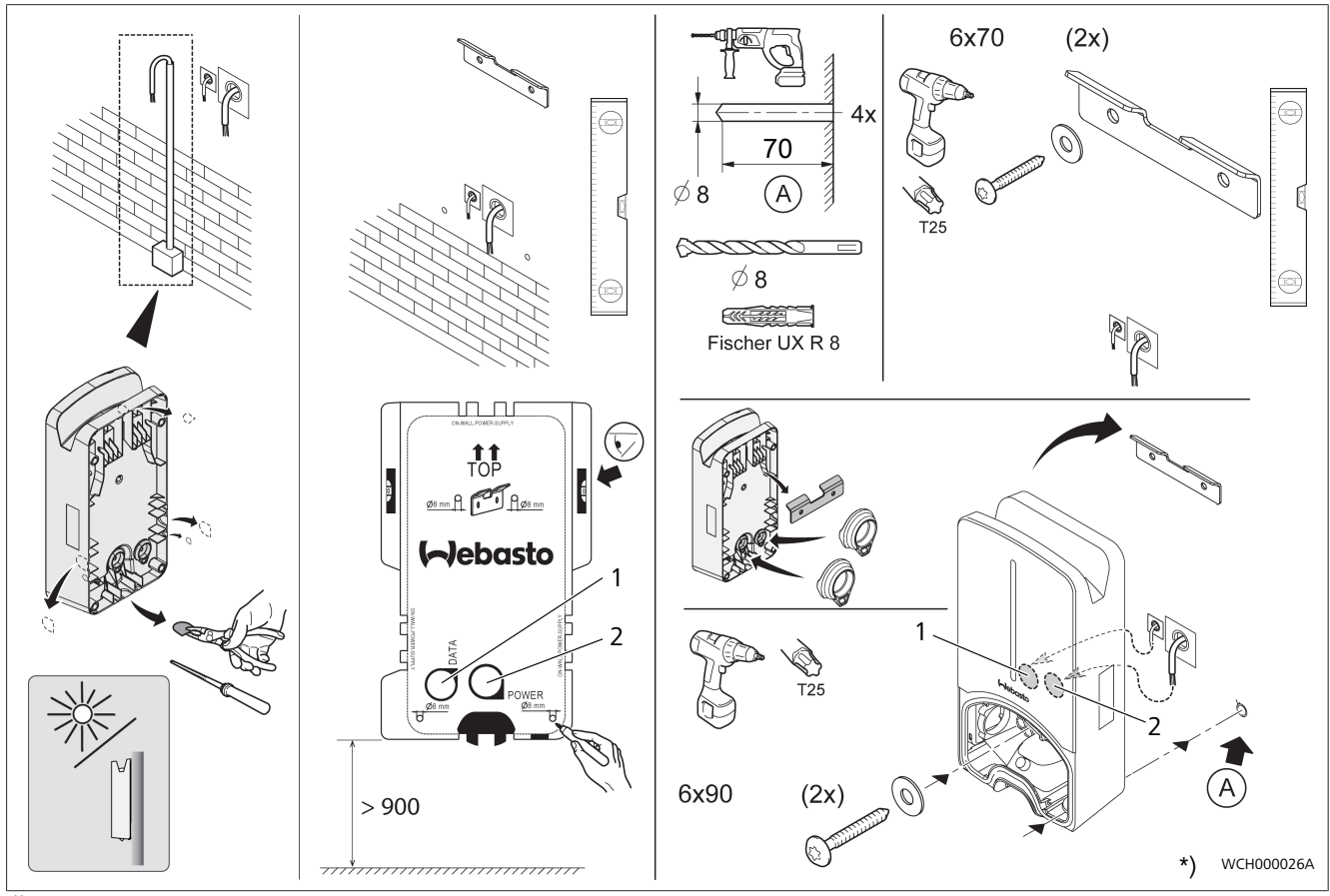

#### ábra 20

1 Furat az épület elektromos rendszerének kábeléhez

<sup>2</sup> Furat a LAN kábelhez

\*) A bemutatott szerszámok nincsenek a Wallbox szállítási terjedelmében.

## 13 Beállítások

# TANÁCS

#### A Webasto Next beállítása

A Webasto Next beállításait a következő opciók segítségével végezheti el:

A telepítéshez:

• Webasto Charger Setup alkalmazás

- Kezelési és beállítási útmutató
- Webasto ChargeConnect portál
- Webasto ChargeConnect alkalmazás
- Integrált WebUI (konfigurálási felület, lásd fejezet 9, "WebUI" a oldalon 12)

## 13.1 A LED kijelző halványítása

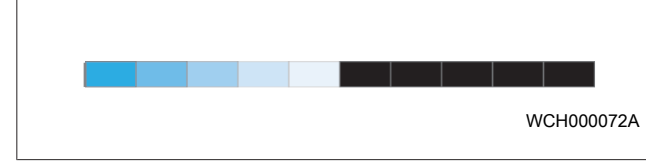

A Webasto Next LED-kijelző fényerejének tompításához használja a Webasto ChargeConnect portált (WCC) (https://webastochargeconnect.com/) és kövesse az utasításokat. Elérhető 2022 2. negyedévétől.

## 14 Kezelés

## 14.1 Áttekintés

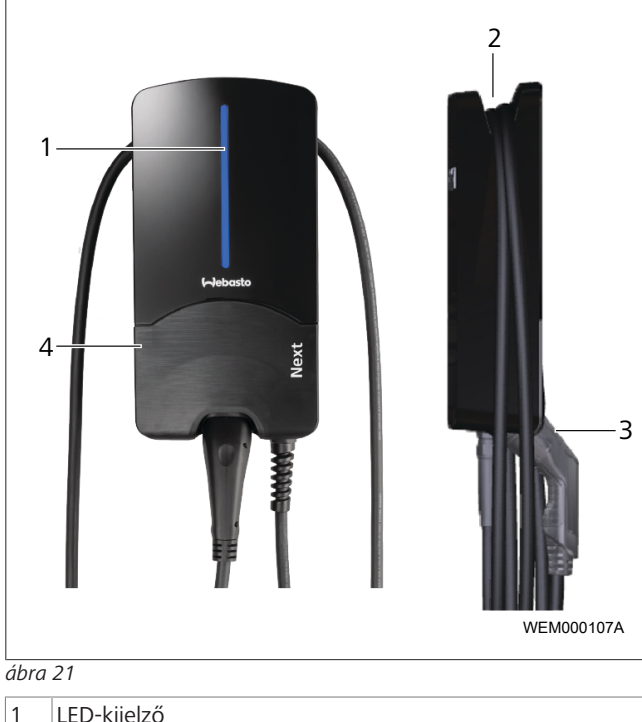

| 1 | LED-kijelző               |
|---|---------------------------|
| 2 | A töltőkábel tartója      |
| 3 | A töltőcsatlakozó tartója |
| 4 | Szerelvény burkolat       |

## 14.2 LED-kijelzések

### 14.2.1 Üzemjelző LED

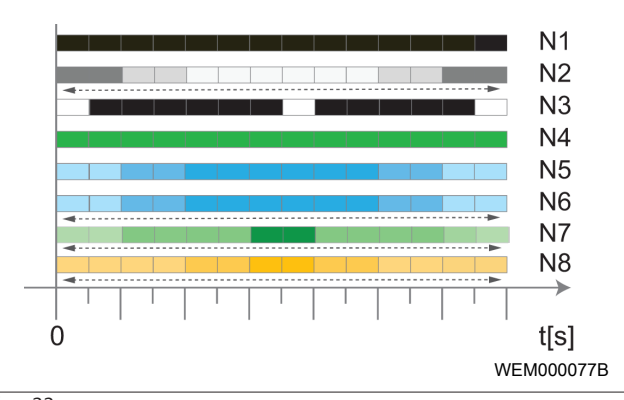

#### ábra 22

| Üzemjelző | Leírás                                                                                                    |
|-----------|----------------------------------------------------------------------------------------------------|
| N1        | A LED nem világít:<br>A töltőállomás Ki van.                                                                 |
| N2        | Fehér futófény fel / le jár:<br>A töltőállomás elindul.                                                      |
| N3        | Fehéren pulzáló LED:<br>A kommunikációs felhasználói felület indul.                                          |
| N4        | A LED folyamatos zölden világít:<br>A töltőállomás készenlétben van.                                         |
| N5        | A LED kéken villog:<br>Töltőállomás használatban, a jármű töltődik.                                          |
| N6        | Kék futófény fel / le jár:<br>A töltőcsatlakozó a járműhöz csatlakoztatva, a<br>töltés folyamata megszakadt. |
| N7        | Zöld futófény fel / le jár:<br>A töltőállomás üzemben, de a "Scan & Charge"<br>funkcióval zárolva van.       |
| N8        | Narancs futófény fel / le jár:<br>A töltés folyamatát a hálózat üzemeltetője meg-<br>szakította.             |

Tab. 3: Üzemjelzések

#### 14.2.2 Hibalista LED

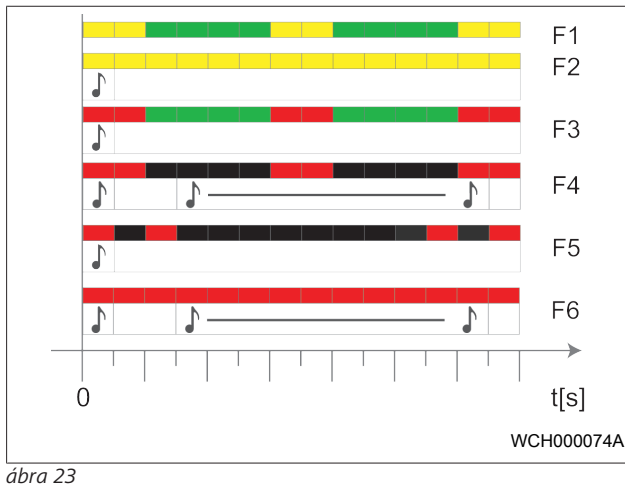

#### abra 23

| Hibalista                             | Leiras                                                                                                    |  |
|---------------------------------------|----------------------------------------------------------------------------------------------------|--|
| F1                                    | A LED zölden világít, ezen kívül sárga pulzálás lát-<br>ható:<br>A töltőállomás erősen felmelegedett, és a járművet<br>csökkentett teljesítménnyel tölti. A lehűlési fázis<br>után a töltőállomás folytatja a normál töltési folya-<br>matot.                                                                                                    |  |
| F2                                    | A LED folyamatos sárgán világít a és 0,5 mp-es<br>hangjelzés hallatszik:<br>Túlhőmérséklet. A töltő funkció megszakad, és a<br>lehűlés fázisa után a töltőállomás folytatja a nor-<br>mál töltő folyamatot.                                                                                                    |  |
| F3                                    | <ul> <li>A LED zölden világít, emellett piros pulzálás látható és 0,5 másodpercig hangjelzés hallatszik:</li> <li>A töltőállomás csatlakozójában szerelési hiba van, a fázisfelügyelet aktív, a tápfeszültség pedig a 200 V és 260 V közti érvényes tartományon kívül esik.</li> <li>Ellenőriztesse a forgó erőteret/a fázissorrendet (jobbra forgó erőtér szükséges), a hálózati frekvenciát, a DIP kapcsoló beállítását és a védővezető ellenállását szakképzett villanyszerelővel.</li> </ul> |  |
| F4                                    | <ul> <li>A LED 2 mp-es ütemben 1 mp-ig pirosan villog, és 0,5 mp-es hangjelzés hallatszik. Ezután 1 mp-es szünetekkel 5 mp-es hangjelzés hallatszik:</li> <li>A hiba a járműben van.</li> <li>▶ Csatlakoztassa újra a járművet.</li> </ul>                                                                                                    |  |
| F5                                    | LED 0,5 mp-es és 3 mp-es ütemben 0,5 mp-ig pi-<br>rosan villog. 0,5 mp-s hangjelzés hallatszik:<br>Belső hiba van a kisfeszültségen (pl. 12 V).<br>▶ Szakképzett villanyszerelő ellenőrizze.                                                                                                    |  |
| F6                                    | <ul> <li>A LED folyamatos pirosan világít a és 0,5 mp-es hangjelzés hallatszik. Ezután 1 mp-s szünettel egy hangjelzés 5 mp-ig:</li> <li>Probléma van a feszültség- vagy rendszerfelügyelettel.</li> <li>▶ Szakképzett villanyszerelő ellenőrizze.</li> <li>Halálos áramütés veszélye.</li> <li>A felszerelésen kapcsolja ki az áramellátást a töltő-állomásról, és biztosítsa a bekapcsolás ellen. Csak ezután húzza ki a töltőkábelt a járműből.</li> </ul>                                    |  |
| Tab. 4: Hibajelzések és hibaelhárítás |                                                                                                    |  |

### 14.3 Indítsa el a töltőfolyamatot

Az alábbiakban a "Free charging enabled" című részben ismertetett és a telepítés során meghatározottviselkedést ismertetjük. A "Free charging enabled" esetén kövesse az itt közölt tudnivalókat: fejezet 14.5, "Scan & Charge zárolási funkció" a oldalon 18.

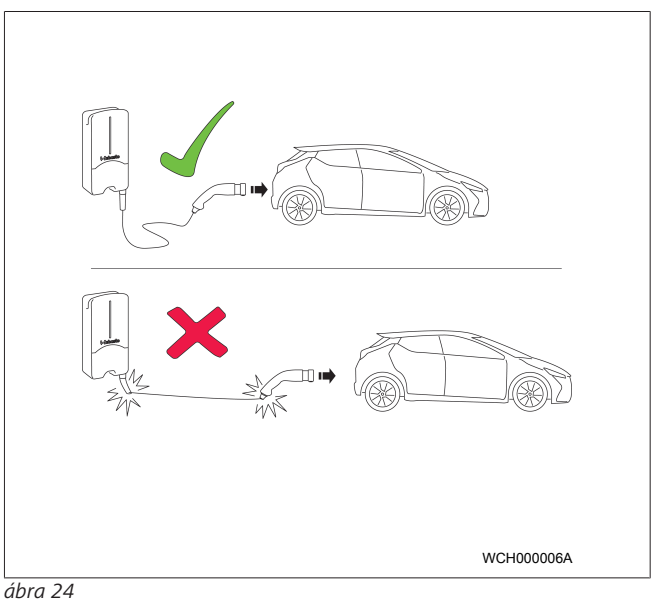

## TANÁCS

A jármű töltésének indítása előtt mindig ügyeljen a jármű követelményeire.

# P TANÁCS

A járművet úgy állítsa le a töltőállomáshoz, hogy a töltőkábel ne legyen megfeszítve. Ld. ábra 24

| Intézkedés                                                             | Leírás                                                                                                    |
|------------------------------------------------------------------------|----------------------------------------------------------------------------------------------------|
| <ul> <li>Csatlakoztassa a töltőcsat-<br/>lakozót a járműre.</li> </ul> | A töltőállomás rendszer- és<br>csatlakozás-próbákat végez.<br>A kezdetben zölden világító<br>LED-sáv a töltés kezdetekor ké-<br>ken kezd villogni. Ha a jármű<br>még nem áll töltésre készen<br>(pl. mert az akkumulátor fel<br>van töltve), akkor kék futófény<br>jelenik meg. |

### 14.4 Fejezze be a töltőfolyamatot

#### A jármű automatikusan befejezte a töltési ciklust:

| Intézkedés                                                                                                    | Leírás                                                  |
|----------------------------------------------------------------------------------------------------|---------------------------------------------------------|
| <ul> <li>Szükség esetén oldja fel a<br/>jármű reteszelését.</li> <li>Húzza ki a töltőcsatlakozót<br/>a járműből.</li> </ul> | LED: Kék futófény. Jármű csat-<br>lakoztatva, nem tölt. |
| <ul> <li>Rögzítse a töltőcsatlakozót<br/>a töltőállomás tartójában.</li> </ul>                                              |                                                         |
| Ha a töltőfolyamatot a jármű                                                                                                | automatikusan nom foiozi                                |

#### Ha a töltőfolyamatot a jármű automatikusan nem fejezi be:

| Intézkedés                                                     | Leírás                                                                     |
|----------------------------------------------------------------|----------------------------------------------------------------------------|
| <ul> <li>A töltő ciklust a járműben<br/>fejezze be.</li> </ul> | A töltő ciklus megszakad. A<br>LED kék futófényre vált. N5<br>üzemállapot. |

## 14.5 Scan & Charge zárolási funkció

A Webasto Setup alkalmazásban vagy a WebUI felhasználói felülettel aktiválhatja vagy deaktiválhatja a Wallbox lezárási funkcióját. Ha korlátozni szeretné a Wallboxhoz való hozzáférést más felhasználók számára, akkor kapcsolja ki az "free charging" opciót a Webasto Setup alkalmazásban.

A Webasto ChargeConnect alkalmazás ezután lehetőséget kínál az egyes töltési folyamatok engedélyezésére a mellékelt két Scan & Charge QR-kód segítségével, amelyek a töltőállomás védőfóliája alatt találhatók a készülék leszállításakor.

A zárolt állapotban történő töltésre vonatkozó útmutató:

- 1. Csatlakoztassa a Webasto Next töltőkábelt a jármű töltőaljzatához. Zárolt állapotban még nem történik töltés. A töltőállomáson zöld futófény világít (N6).
- Szkennelje be a készülékhez mellékelt Scan & Charge QRkódok egyikét a Webasto ChargeConnect alkalmazás megfelelő funkciójával. A töltési folyamat most engedélyezve van és elindul. A töltőállomáson kék színű pulzáló fény (N4) látható.
- Miután a töltőkábelt a töltési folyamat végén kihúzza, a szabad használat ismét blokkolva van. Az újbóli töltéshez ismételje meg a műveleteket.

#### 😞 TANÁCS

#### Zöld futófény fel/le jár

A töltőállomás fel-le futó zöld fénye jelzi a zárolt állapotot.

## TANÁCS

#### További Scan & Charge QR-kódok kinyomtatása

Ha további Scan & Charge QR-kódokra van szüksége, akkor kinyomtathatja azokat a(z) fejezet 4.1, "További "Scan & Charge" QR-kódok nyomtatása" a oldalon 6 pontban leírtak szerint.

## P TANÁCS

#### A QR-kódok megőrzése

A QR-kódokat például a pénztárcájában vagy otthona bejáratánál őrizheti, hogy zárolás esetén engedélyezhesse a töltést.

További részletek a Webasto ChargeConnect alkalmazásban találhatók (lásd: fejezet 8, "Telepítés és elektromos csatlakoztatás" a oldalon 7).

## 15 A termék üzemen kívül helyezése

Az üzemen kívül helyezést csak szakképzett villanyszerelő végezheti.

- 1. Válassza le a hálózati ellátást és a jármű töltővezetékét.
- 2. Vegye le a Wallbox csatlakozó területének fedelét.
- 3. Lazítsa meg a kapcsokat és kábel tömszelencéket.
- 4. Vegye ki az összes bekötő és kommunikációs vezetéket.
- 5. Távolítsa el a rögzítőcsavart a Wallbox alsó oldaláról.
- 6. Zárja be a Wallbox csatlakozó területének fedelét.
- 7. Emelje le a Wallbox-ot a falra-szerelő tartóról.

Ártalmatlanítás: lásd fejezet 18, "Hulladék kezelés" a oldalon 19.

## 16 Karbantartás, tisztítás és javítás

### 16.1 Karbantartás

A karbantartást csak elektromos szakember végezheti a helyi rendelkezések szerint.

16.2 Tisztítás

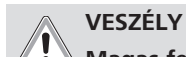

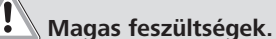

Halálos áramütés veszélye. A töltőállomást nem szabad folyóvízzel tisztítani.

• A berendezést csak ruhával törölje szárazra. Ne használjon agresszív tisztítószereket, viaszt vagy oldószereket.

#### 16.3 Javítás

Tilos a töltőállomás önhatalmú javítása.

A Webasto fenntartja a töltőállomás javításának kizárólagos jogát. Az egyetlen engedélyezett javítást szakképzett villanyszerelő végezheti, a Webasto által kínált eredeti pótalkatrészekkel.

## 17 A töltőkábel cseréje

### VESZÉLY

Halálos áramütés veszélye.

 A felszerelésen kapcsolja ki az áramellátást a töltőállomásról, és biztosítsa a bekapcsolás ellen.

## er TANÁCS

Csak a Webasto azonos teljesítményszintű eredeti alkatrészeit szabad használni.

#### 🛜 TANÁCS

A Webasto Next használati időtartama alatt a töltőkábelt **legfeljebb négyszer szabad** kicserélni.

#### 😞 TANÁCS

Ha pótalkatrészekre van szüksége, akkor forduljon a szerelőhöz vagy a kereskedőhöz.

Lásd a fejezet 8.3.2, "A töltőkábel cseréje" a oldalon 10.

# 18 Hulladék kezelés

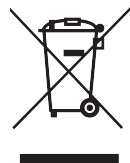

Az áthúzott szemétvdör jelkép jelzi, hogy ezt az elektromos vagy elektronikus készüléket az élettartama végén nem szabad a háztartási hulladékkal együtt kidobni. A közelben ingyenes gyűjtőhelyek állnak rendelkezésre a villamos és elektronikus berendezések számára. A címeket beszerezheti a városi vagy a helyi önkormányzattól. A villamos és elektronikus készülékek hulladékainak elkülönített gyűjtése lehetővé teszi a villamos és elektronikus készülékek hulladékainak újra-hasznosítását, az anyagok ismételt felhasználását és egyéb hasznosítását, és a készülékekben található, potenciálisan veszélyes anyagok ártalmatlanításának környezetre és emberi egészségre gyakorolt negatív hatásának megelőzését.

 A csomagolást az érvényes nemzeti jogi előírások szerint helyezze el a megfelelő szelektív hulladékgyűjtő tartályba.
 Ausztria:

Az osztrák EAG-VO-val az uniós jogot átültették a nemzeti jogba. A végrehajtással biztosítva van egyebek között a hulladék elektromos és elektronikus berendezések (EAG) ingyenes visszaszállítása a magán háztartásokból a nyilvános gyűjtőhelyekre. A hulladék elektromos és elektronikus berendezéseket már nem szabad a vegyes települési hulladékban elhelyezni, hanem a kijelölt gyűjtőhelyeken kell leadni. Így a működőképes készülékeket újra felhasználhatjuk, vagy a törött készülékek értékes alkatrészeit újra hasznosíthatjuk. Ennek hozzá kell járulnia az erőforrások hatékonyabb felhasználásához, és ezáltal a fenntarthatóbb fejlődéshez. Ezenkívül csak külön gyűjtés biztosíthatja a készülékek veszélyes alkatrészeinek (például a fluorozott szénhidrogének vagy a higany) megfelelő kezelését, elkerülve ezzel a környezetre és az emberi egészségre gyakorolt negatív hatásokat. Önnek az Ön régi, magán készülékeinek az önkormányzatoknál és a gyártó rendszereknél ingyenes visszaadási és gyűjtési lehetőségek állnak rendelkezésére. A meglévő gyűjtőpontok áttekintése a következő weboldalon található: https://secure.umweltbundesamt.at/eras/registerabfrageEAGSammelstelleSearch.do. Minden háztartási elektromos és elektronikus készüléket áthúzott kuka jelképpel jelölünk meg. Ezeket az készülékeket le szabad adni a hivatkozás alatt felsorolt összes gyűjtőhelyen, és nem szabad a házi szemétben elhelyezni.

# 19 Megfelelőségi nyilatkozat

A Webasto Next-t a rávonatkozó, biztonsági, EMV és környezet megfelelőségi irányelvek, rendeletek és szabványok szerint fejlesztettük, gyártottuk, vizsgáltuk be és szállítottuk ki. A Webasto Roof & Components SE ezzennel nyilatkozik, hogy a "Webasto Next töltőállomás" típusú rádióberendezés összhangban van a 2014/53/EU irányelvvel. Az EU-megfelelőségi nyilatkozat teljes szövege a következő internetes címen érhető el:

https://charging.webasto.com/int/products/documentation

# 20 Műszaki adatok

# TANÁCS

A Wallbox nem alkalmas 3-fázisú IT hálózatokhoz.

| Leírás                                                     | Adatok                                                                                                    |
|------------------------------------------------------------|----------------------------------------------------------------------------------------------------|
| Névleges áram (A)<br>(konfigurálható csatlakozási értékek) | 16 vagy 32<br>1-fázisú vagy 3-fázisú<br>A töltőállomás 1A lépésekben konfigurálható.                                                              |
| Hálózati feszültség (V AC)                                 | 230 / 400 (Európa)                                                                                                    |
| Hálózati frekvencia (Hz)                                   | 50                                                                                                    |
| Hálózati alakzatok                                         | TN / TT (1-fázisú vagy 3-fázisú)<br>IT (csak 1 fázisú)<br>Osztott fázis (L1+L2, N nélkül)                                                         |
| EMV besorolás                                              | Interferencia kibocsájtás: B osztály (lakossági, üzleti, ipari területek)<br>Zavarszilárdság: Lakó-, üzleti-, kis- és ipari területek             |
| Túlfeszültség kategória                                    | III, EN 60664 szerint                                                                                                    |
| Védelmi osztály                                            | I                                                                                                    |
| Szükséges védőberendezések                                 | Az adott ország előírásainak megfelelően a felszerelési oldalon "A" típusú RCD hi-<br>baáram-védőkapcsolókat és kismegszakítókat kell elhelyezni. |
| Beépített védőberendezés                                   | Eá. hibaáram-védelem, 6 mA                                                                                                    |
| Fázis forgatás                                             | A helytelen fázissorrend automatikus felismerése                                                                                                  |
| A rögzítés fajtái                                          | Falra- és állványra szerelés (rögzítetten csatlakoztatva)                                                                                         |
| Kábel hozzávezetés                                         | Vakolaton kívül, vagy -alá                                                                                                    |
| Csatlakozó keresztmetszet                                  | A (Cu) csatlakozóvezeték keresztmetszete, figyelembe véve a helyi előfeltételeket és szabványokat:                                                |
|                                                            | • merev (min-max): 2,5 – 10 mm <sup>2</sup>                                                                                                    |
|                                                            | • rugalmas (min-max): 2,5-10 mm <sup>2</sup>                                                                                                    |
|                                                            | <ul> <li>rugalmas (min-max) érvéghűvellyel: 2,5-10 mm<sup>2</sup></li> </ul>                                                                      |
| Töltőkábel                                                 | 2-es típusú töltőkábel: 32 A / 400 V AC-ig az EN 62196-1 és EN 62196-2 szerint<br>Hossz: 4,5 m / 7 m                                              |
| Kimenő feszültség (V AC)                                   | 230 / 400                                                                                                    |
| A legnagyobb töltő teljesítmény (kW)                       | 3 fázisú üzemben: 11 vagy 22 kW<br>1 fázisú üzemben: 3.7 vagy 7.4 kW                                                                              |

#### Tab. 5: Jellemző villamos adatok

| Leírás                    | Adatok                                                                                                    |                            |                                                  |  |
|---------------------------|----------------------------------------------------------------------------------------------------|----------------------------|--------------------------------------------------|--|
| Hitelesítés               | <ul> <li>"Scan &amp; Charge" QR kóddal</li> <li>Webasto ChargeConnect portál</li> <li>Webasto ChargeConnect alkalmazás</li> </ul>                                       |                            |                                                  |  |
| Kijelző                   | RGB LED, berregő                                                                                                    |                            |                                                  |  |
| Hálózati interfészek      | <ul> <li>LAN (RJ45) – 10/100 Base-TX</li> <li>WLAN 802.11 b/g/n - 54 Mbit/s<br/>Kliens: 2,4 GHz és 5 GHz<br/>Hozzáférési pont: 2,4 GHz</li> <li>WLAN hotspot</li> </ul> |                            |                                                  |  |
|                           | Adó funkció                                                                                                    | Adó frekvencia (GHz)       | Legnagyobb adóvezeték<br>(legfeljebb EIRP) [dBm] |  |
|                           | Wi-Fi (2,4 GHz)                                                                                                    | 2,402 2,480                | 16                                               |  |
|                           | Wi-Fi (5 GHz)                                                                                                    | 5,180 5,320<br>5,500 5,700 | 18                                               |  |
|                           | EIRP = Egyenértékű izotróp sugárzó teljesítmény<br>dBm = decibel milliwatt                                                                                              |                            |                                                  |  |
| Kommunikációs protokollok | OCPP 1.6 J (OCPP 2.0 ready                                                                                                    | /), ModBus TCP             |                                                  |  |
| Külső határfelületek      | <ul> <li>Kör-vezérlés vevő potenciálmentes érintkezőn keresztül</li> <li>Energia gazdálkodó rendszer (EMS) csatlakoztatása</li> </ul>                                   |                            |                                                  |  |

Leírás

Helyi terhelés-kezelés

Adatok Dinamikus (önálló) külső Smart Meter bekötésével<sup>\*)</sup>

Tab. 6: Kommunikáció és funkciók

| Leírás                           | Adatok     |                                                          |
|----------------------------------|------------|----------------------------------------------------------|
| Méretek (szé x ma x mé) (mm)     |            | 47 x 116                                                 |
| Súly (kg)                        | 11 kW<br>8 | 4,6 (4,5 m kábellel együtt)<br>5,3 (7 m kábellel együtt) |
|                                  | 22 kW<br>8 | 5,7 (4,5 m kábellel együtt)<br>6,8 (7 m kábellel együtt) |
| IP-védettségű készülék           | IP54       |                                                          |
| Védelem mechanikai behatás ellen | IK08       |                                                          |

Tab. 7: Mechanikai adatok

| Leírás                                                       | Adatok                                                                                                    |
|--------------------------------------------------------------|----------------------------------------------------------------------------------------------------|
| Felszerelési hely                                            | Nincs közvetlen napsugárzás                                                                                                    |
| Üzemi hőmérsékleti tartomány (°C)                            | 11 kW: -30 +55<br>22 kW: -30 +45                                                                                                    |
| Hőmérsékleti viselkedéstovább                                | Annak érdekében, hogy a töltőállomás hőmérsékletete ne lépje túl a megengedett értéket, a töltőáram csökkenhet, illetve a készülék kikapcsolódhat.                                                                                                    |
| A tárolás hőmérséklet tartománya (°C)                        | -30 és +80 között                                                                                                    |
| Megengedett relatív páratartalom (%)                         | 5 - 95, nem lecsapódó                                                                                                    |
| Magasság (m)                                                 | Legfeljebb 3 000 tengerszint felett                                                                                                    |
| Szabványok és irányelvek                                     | <ul> <li>CE megfelelőség</li> <li>2014/53/EU rádióberendezés irányelv</li> <li>2011/65/EU RoHS irányelv</li> <li>2001/95/EG, általános termékbiztonság</li> <li>2012/19/EU, irányelv az elavult villamos és elektronikus készülékekre</li> <li>1907/2006 REACH rendelet</li> </ul> |
| Háttérkészülékek integrációja                                | Webasto ChargeConnect; előkészítés alatt áll harmadik fél háttérkészülékeinek<br>Webasto ChargeConnect-en keresztüli csatlakoztatása                                                                                                    |
| Bevizsgált kompatibilis energia gazdálkodó rendszerek (EMS*) | A összeépítés különböző energia gazdálkodó rendszerekbe (EMS) előkészületben                                                                                                    |

Tab. 8: Környezeti feltételek

\*Automatikusan elérhető 2022. 2. negyedévtől, online frissítéssel'.

# 21 Ellenőrzőlista a Webasto töltőállomás felszereléséhez

| Töltőállomás                             | Webasto | Next |    |       |       |    |            |     |    |
|------------------------------------------|---------|------|----|-------|-------|----|------------|-----|----|
| Töltő teljesítmény                       | 11 kW   |      |    | 22 kW |       |    |            |     |    |
| Sorozatszám                              |         |      |    |       |       |    |            |     |    |
| Anyagszám                                |         |      |    |       |       |    |            |     |    |
| Hálózati alak                            | TN/TT   |      |    | IT    |       |    | Osztott fá | zis |    |
|                                          |         | Be   | Ki |       | Be    | Ki |            | Be  | Ki |
| DIP beállítás                            | D1      |      |    | D2    |       |    | D3         |     |    |
|                                          | D4      |      |    | D5    |       |    | D6         |     |    |
| Kipipálandó dobozokkal a szerelő számára |         |      |    |       | · · · |    |            |     |    |

| Általános információk:                                                                                                    | igaz / erl. |
|----------------------------------------------------------------------------------------------------|-------------|
| A töltőállomás felszerelését, villamos csatlakoztatását és üzembe helyezését villanyszerelő szakember végezte el.                         |             |
| Helyi adottságok:                                                                                                    |             |
| A töltőállomás nem robbanásveszélyes környezetben van felszerelve.                                                                        |             |
| A töltőállomás olyan helyre van felszerelve, ahol a töltőállomást leeső tárgyak nem károsíthatják.                                        |             |
| A töltőállomást naptól védett helyre szerelték fel.                                                                                       |             |
| Kérjük, húzza alá a felszerelés napján az időjárás helyzetét: Napos, esős, felhős, hó vagy más                                            |             |
| A töltőállomás felállítási helye úgy van kiválasztva, hogy a járművek nem szándékos ráfutásával okozott károkat meg-<br>akadályozza.      |             |
| Figyelembe vették a villamos bekötések, a tűzvédelem, a biztonsági előírások és a menekülő útvonalak törvényi előírá-<br>sokat.           |             |
| A töltőkábel és a töltőcsatlakozó védettek a külső hőforrásoktól, víztől, szennyeződéstől és vegyszerektől.                               |             |
| A töltőkábel és a töltőcsatlakozó védettek az áthajtástól, a beszorulástól vagy egyéb mechanikai veszélyeztetéstől.                       |             |
| Az ügyfélnek / használónak elmagyaráztuk, hogyan kapcsolják ki a Webasto Next feszültségét a felszerelésen lévő vé-<br>dőberendezésekkel. |             |

Követelmények a töltőállomással szemben:

|                                                                                                    | ( |
|----------------------------------------------------------------------------------------------------|---|
| A felszereléskor beépítettük a hálózati csatlakozókábel és a jelkábel tömszelencéket.                                                                                                    |   |
| A töltőkábel megtörés-védőjét rácsavaroztuk a töltőállomásra, és a megtörés-védő tömítő gumiját helyesen tettük be.                                                                                                    |   |
| A felszereléskor (az adattábla szerinti) hozzá való töltőkábelt (11 kW vagy 22 kW) szereltük be. Felszereltük a húzás-<br>mentesítő kapcsot a töltőkábel húzás-mentesítésére. Betartottuk a megadott meghúzó nyomatékokat. A töltőkábelt a<br>leírás szerint kötöttük be. |   |
| A burkolat lezárása előtt eltávolították a szerszámokat és a szerelés maradékait a töltőállomásból.                                                                                                    |   |
| A CP vezeték helyesen van felszerelve.                                                                                                    |   |
| A jobbra forgó fázissorend követelménye a felszereléskor teljesült.                                                                                                    |   |
| Az üzembe helyezéskor készítsék el a helyileg érvényes vizsgálati jegyzőkönyveket, és egy példányt adjanak át az ügy-<br>félnek.                                                                                                    |   |
|                                                                                                    |   |

| Ugyfel / megrendelo:                               |          |
|----------------------------------------------------|----------|
| Helység:                                           | Aláírás: |
| Dátum:                                             |          |
|                                                    |          |
| Villamossági szakszemély / kivitelező:             |          |
| Villamossági szakszemély / kivitelező:<br>Helység: | Aláírás: |

Webasto Charging-Hotline: +800-CHARGING (00800-24274464)

Webasto Roof & Components SE Postfach 80 82131 Stockdorf Germany

Company address: Kraillinger Str. 5 82131 Stockdorf Germany UK only

Webasto Thermo & Comfort UK Ltd Webasto House White Rose Way Doncaster Carr South Yorkshire DN4 5JH United Kingdom

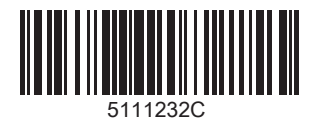

www.webasto.com